# Banca Empresas

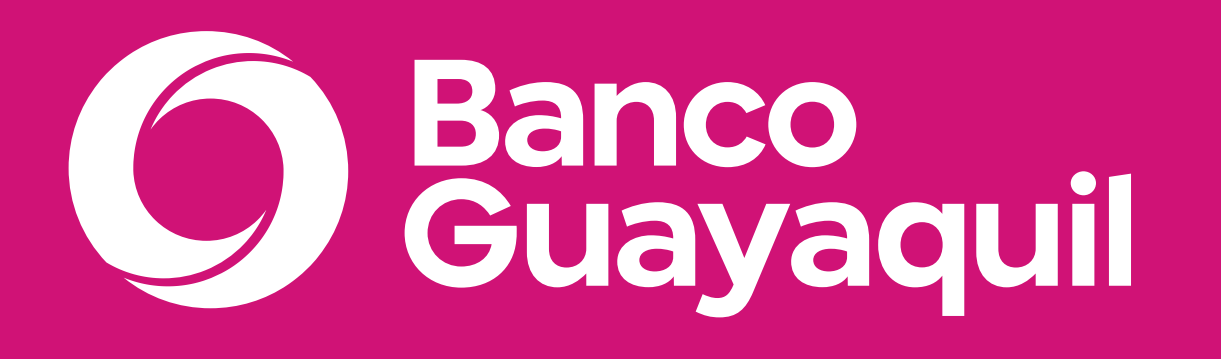

Manual de uso de token de seguridad

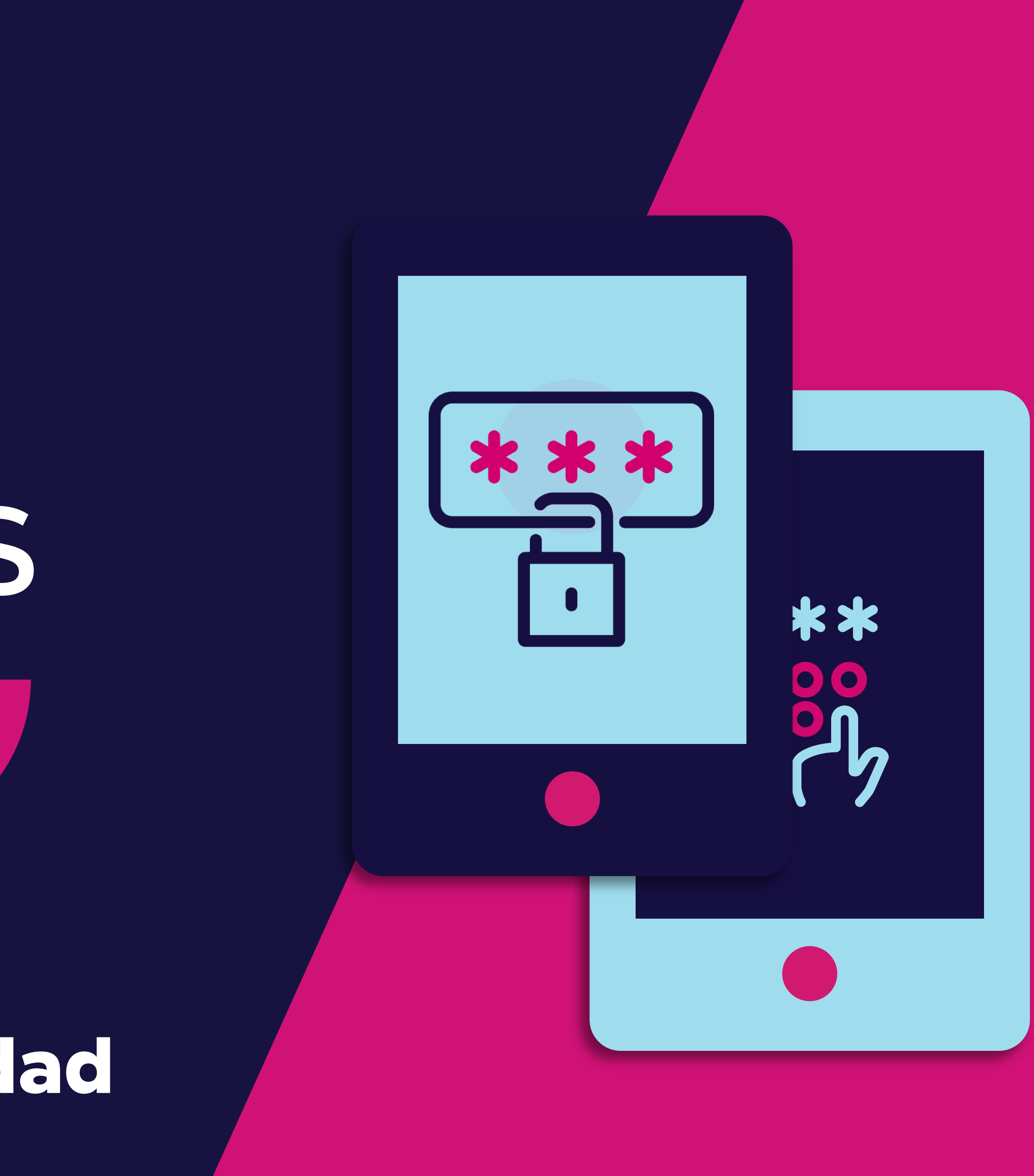

# ¿Qué encontrarás en este manual?

- Recomendaciones de uso.
- Activación de Token virtual.
- Desbloquear tu App Entrust con PIN.
- ✓ On/Off token virtual.
- Cambio de dispositivo.
- Sincronización de Token virtual.
- Sincronización de Token físico.

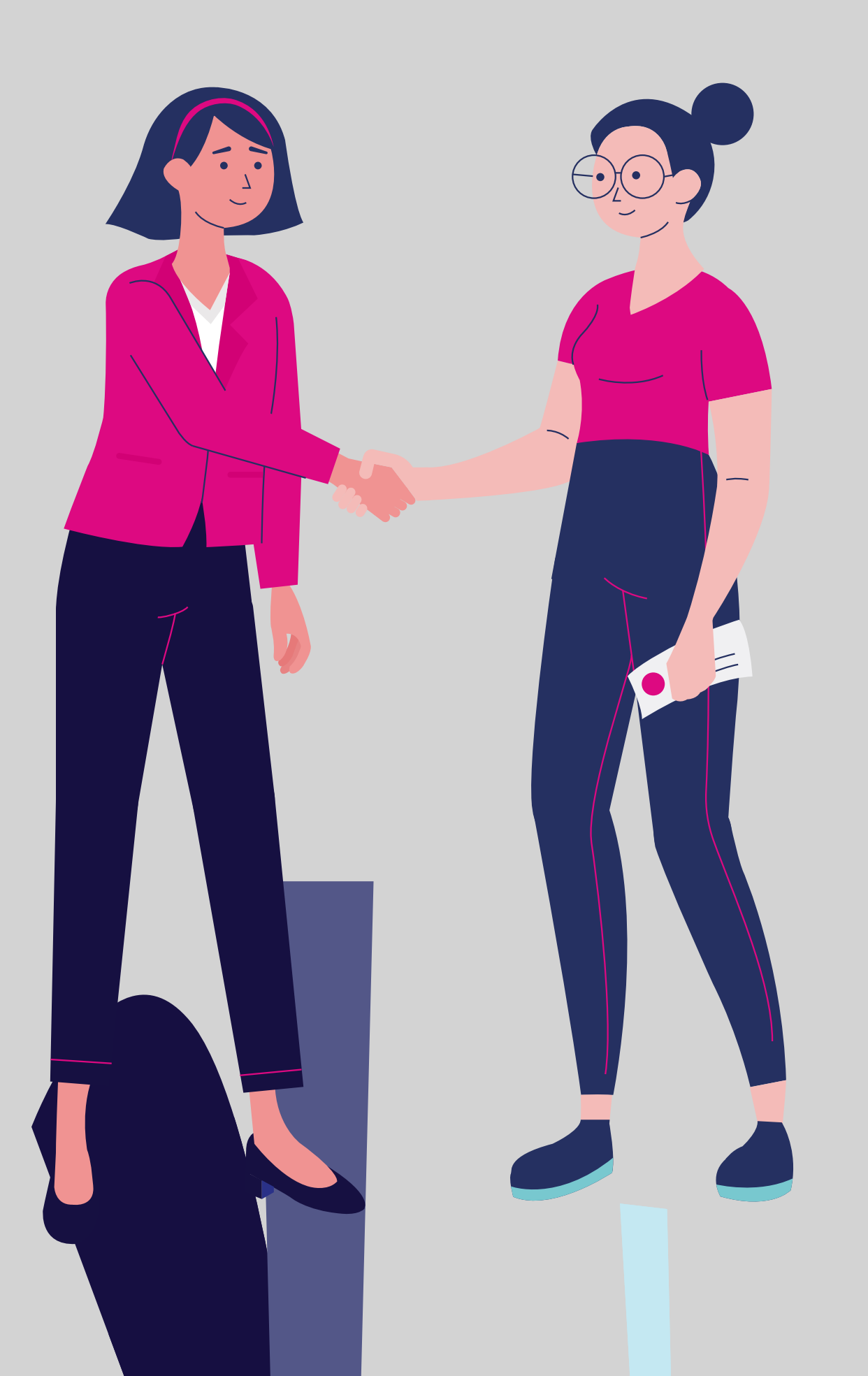

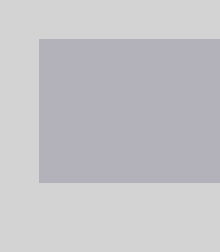

e seguridad

Token

### Recomendaciones de uso.

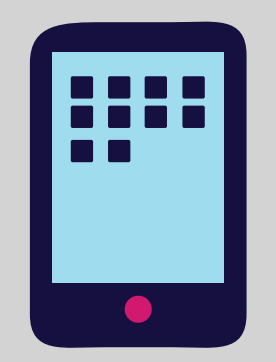

Si ya tienes un token virtual activo de Banco Guayaquil o de otra institución, recuerda que **no** debes desinstalar la aplicación "Entrust Identity" pues se eliminarían todos los tokens.

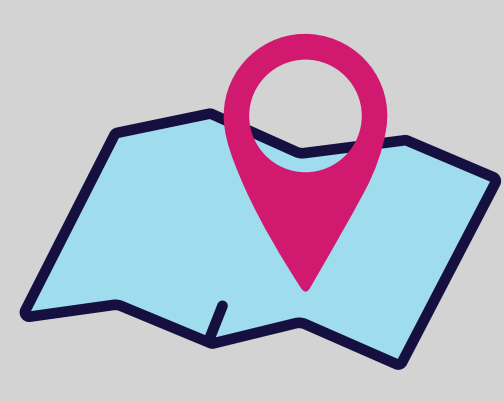

Si te encuentras en otro país, no olvides actualizar la zona horaria y sincronizar el token desde la opción "Sincronización de token virtual" en tu Banca Empresas.

Recuerda verificar la configuración del reloj de tu celular: si tienes un equipo Samsung, debe estar apagado el botón "Formato 24 HRS", solo debe quedar activa la opción "Fecha y hora automático". Si tienes un iPhone estos dos campos deben estar activos.

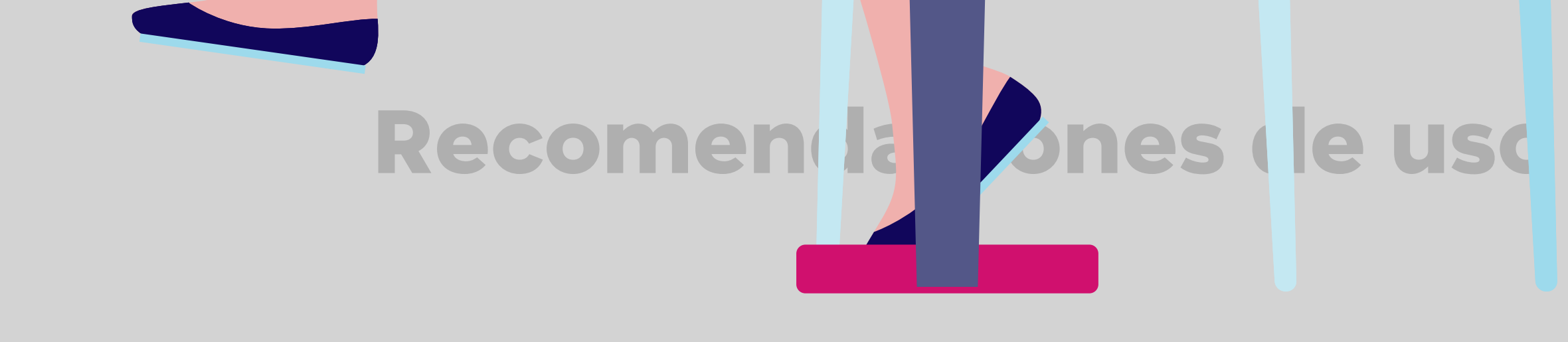

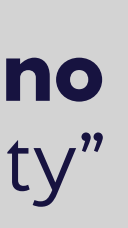

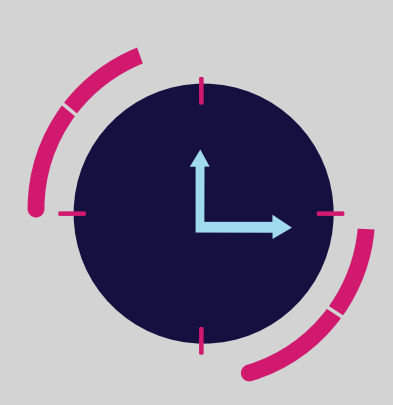

Para el correcto funcionamiento del token virtual, debes verificar que la fecha y hora del dispositivo móvil este en "Automático".

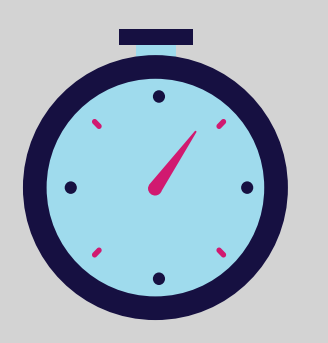

Cada código que generas en tu token expira en 30 segundos, asegúrate de ingresar un código que no haya expirado al momento de aprobar tus transacciones.

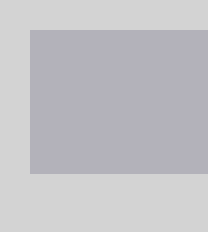

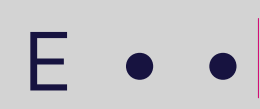

Si tienes más de un token en tu app, puedes modificar el nombre de cada uno para que puedas identificarlos con facilidad.

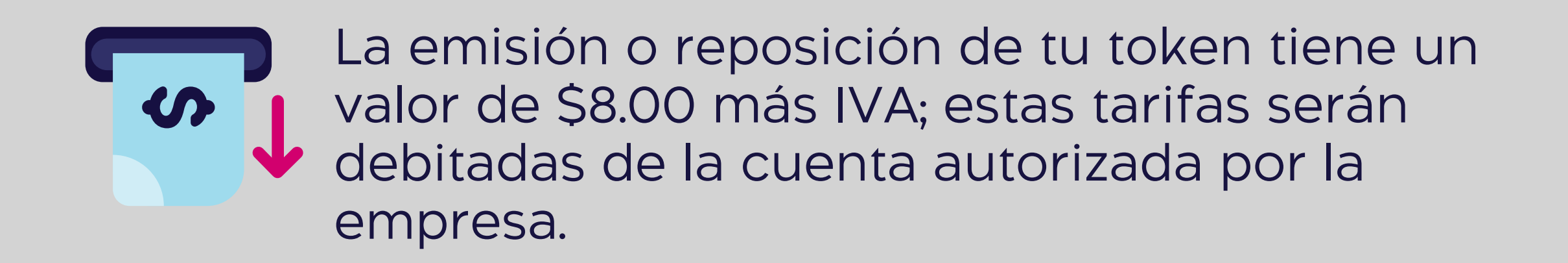

- \* Si necesitas ayuda, llámanos al 3730100 ext. 86300

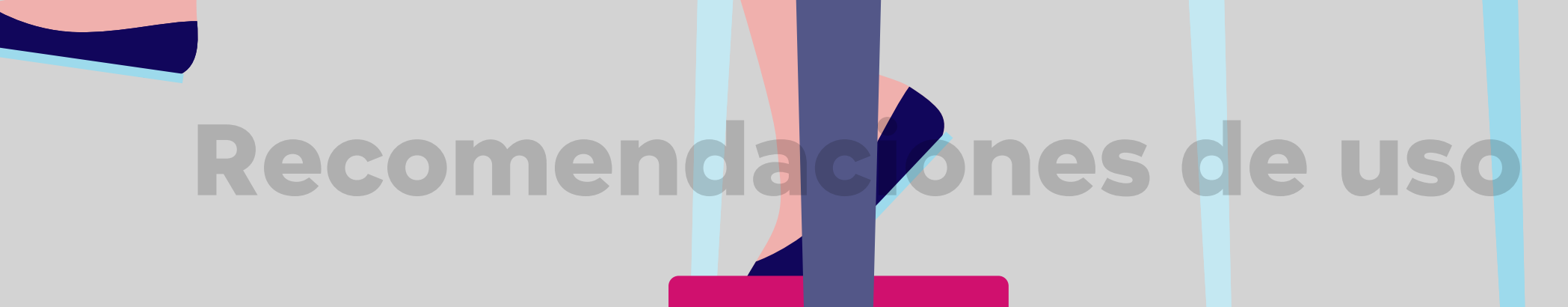

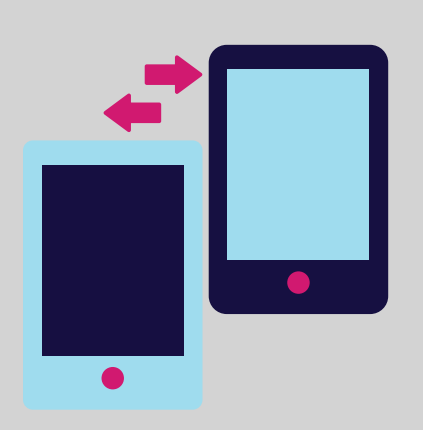

Si cambias de smartphone, recuerda realizar el cambio de dispositivo desde tu Banca Empresas para generar un nuevo token.

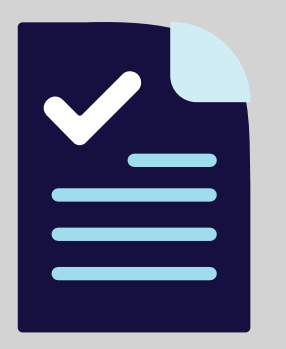

Si los datos de correo electrónico y celular no están actualizados, debes solicitar su actualización por medio del Anexo 1, entregándolo a tu oficial de cuenta o en la oficina más cercana, recuerda que, deberá estar firmado por tu Representante Legal.

\* Para el correcto funcionamiento de la aplicación Banca Empresas, te recomendamos usar los siguientes navegadores: Google Chrome 39.0, Firefox 10.0, Internet Explorer 10, Safari 4.0.3, Opera 26.0 o Superiores, EDGE.

\* Recuerda que debes activar tu token virtual ya que solo podrás utilizar tu token físico por 5 ocasiones.

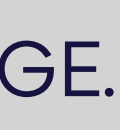

## Activación de Token virtual

#### Sincroniza tu token virtual con tu dispositivo móvil.

En el menú superior izquierdo elige la opción **"Token de seguridad"** y luego **"Activación de token virtual".** 

| ) Banco<br>Guayaquil    | Buscar                                                                                           |                                                                                                    |
|-------------------------|--------------------------------------------------------------------------------------------------|----------------------------------------------------------------------------------------------------|
| Resumen                 | Token de seguridad         Administra tu dispositivo de seguridad para con                       | ntrol de tus transacciones.                                                                                               |
| Cuentas >               |                                                                                                  |                                                                                                    |
| Transferencias internas | Tu takan actual act. Takan virtual                                                               |                                                                                                    |
| arjetas de crédito      | Tu token actual es. Token virtuar                                                                | Conoce todo acerca de tu token virtual                                                                                    |
| ago de servicios        |                                                                                                  | Descárgalo y mantente al día con la mejoras y novedades.                                                                  |
| onsulta de préstamos    |                                                                                                  | Manual de uso Token Virual                                                                                                |
| onsulta de inversiones  |                                                                                                  |                                                                                                    |
| Solicitud de productos  |                                                                                                  |                                                                                                    |
| -acturación electrónica | Activación de token                                                                              | Desbloquear App                                                                                                    |
| /i perfil >             | virtual                                                                                          | Entrust token virtual                                                                                                    |
| oken de seguridad >     | Sincroniza tu token virtual con<br>tu dispositivo móvil.                                         | En Android, desbloquéala<br>para usar tu token virtual.                                                                   |
| ertificados bancarios   |                                                                                                  |                                                                                                    |
| Cerrar Sesión           |                                                                                                  |                                                                                                    |
|                         | Cambio de dispositivo<br>Deshabilita tu token virtual de<br>dispositivo que ya no vas a<br>usar. | el<br>Sincronización de<br>token virtual<br>Si viajas al exterior, sincroniza<br>la zona horaria para seguir<br>usándolo. |

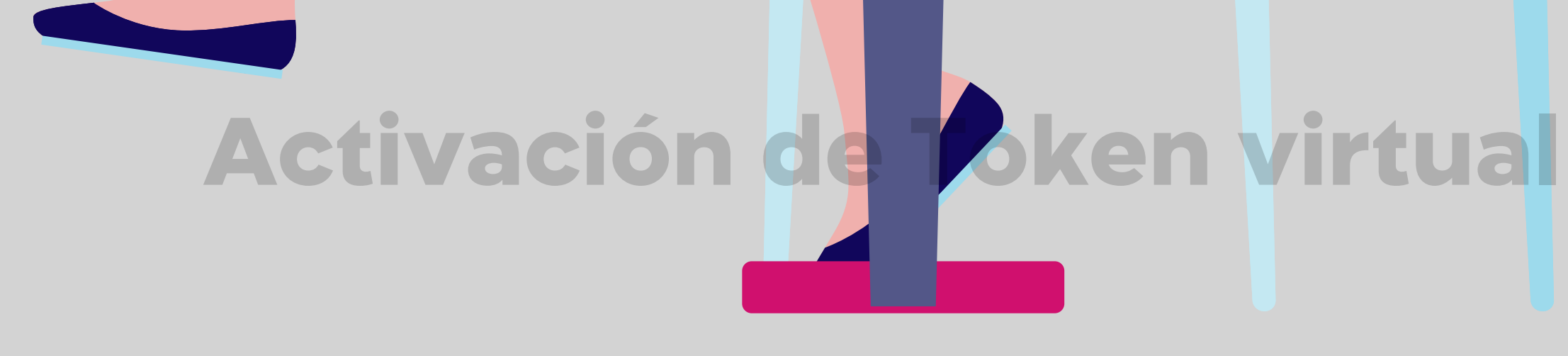

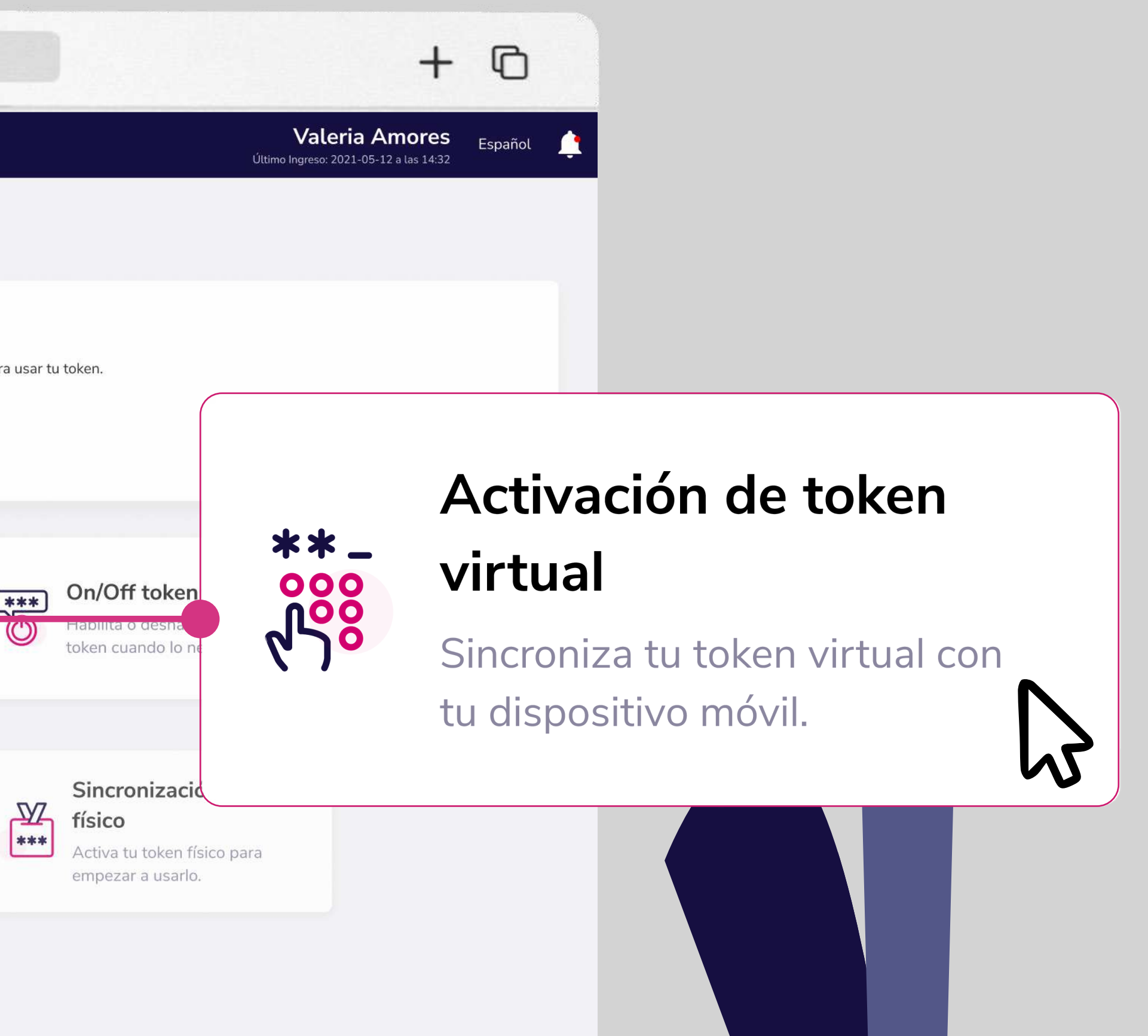

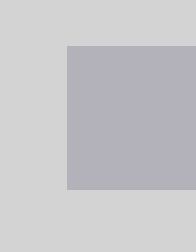

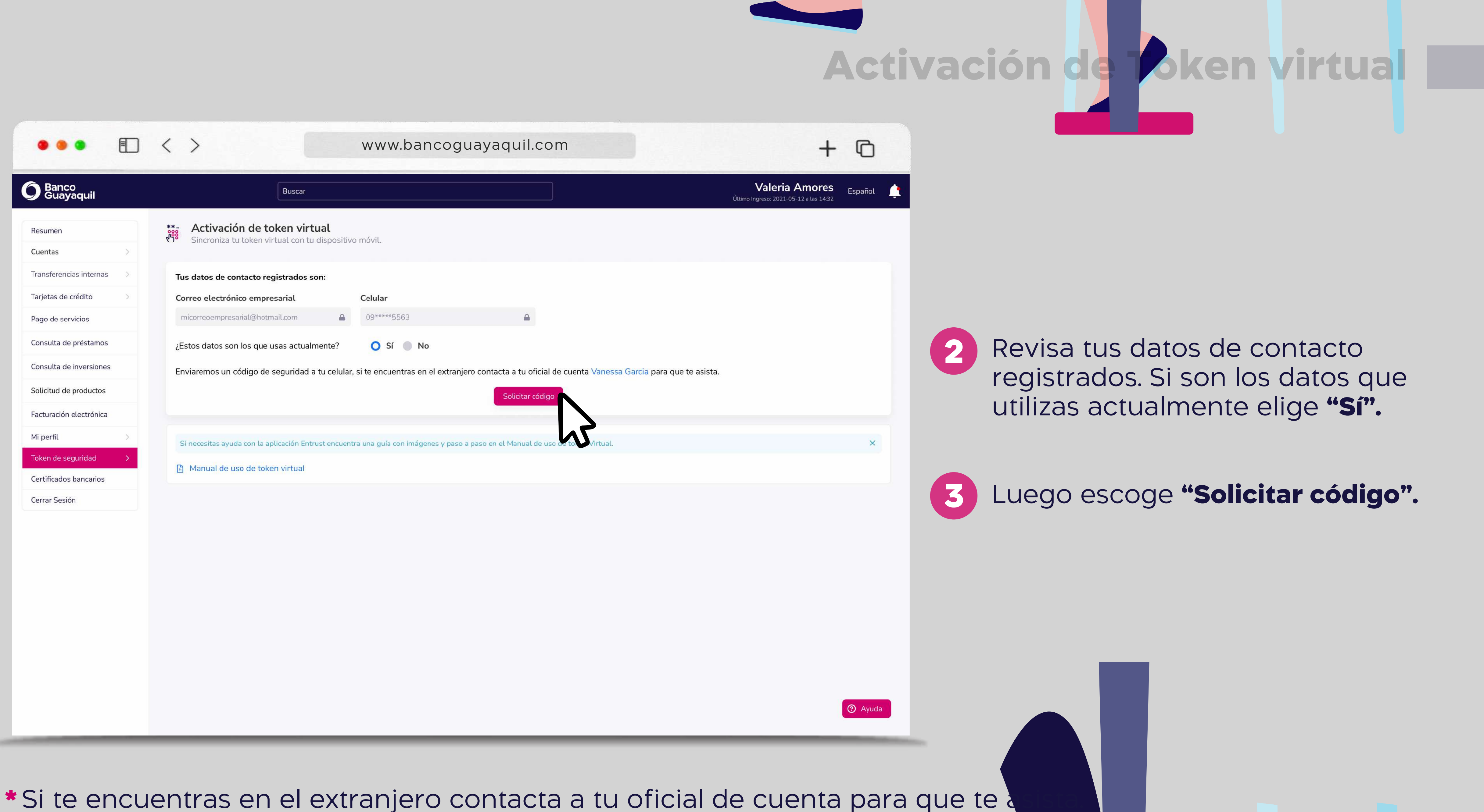

| **<br>20        |                                                                                                    |                                                                                   |
|-----------------|----------------------------------------------------------------------------------------------------|-----------------------------------------------------------------------------------|
| >               | Activación de token virtual<br>Sincroniza tu token virtual con tu dispositivo móvil.                                                  |                                                                                   |
| cias internas > | Tus datos de contacto registrados son:                                                                                                |                                                                                   |
| crédito >       | Correo electrónico empresarial Celular                                                                                                |                                                                                   |
| rvicios         | micorreoempresarial@hotmail.com                                                                                                    |                                                                                   |
| e préstamos     | ¿Estos datos son los que usas actualmente? 💿 Sí 🚫 No                                                                                  | *Si los datos que visualizas no sor                                               |
| e inversiones   | Para continuar debes actualizar tus datos de correo y celular. Descarga, llena el anexo y entrégalo a tu oficial de cuenta Vanessa Ga | rcia de cuenta o en la oficina más cercana.<br>Ios que utilizas actualmente eligo |
| e productos     | Descargar anexo                                                                                                    | "No"                                                                              |
| a electrónica   | 5                                                                                                    |                                                                                   |
| eguridad >      | Si necesitas ayuda con la aplicación Entrust encuentra una guía con imágenes y paso a paso en el Manual de uso de toktor irtual.      | ×                                                                                 |
| s bancarios     | Manual de uso de token virtual                                                                                                    |                                                                                   |
| ón              |                                                                                                    | Escoge <b>"Descargar anexo".</b>                                                  |
|                 |                                                                                                    | Descarga, llénalo y entrégalo a te                                                |
|                 |                                                                                                    | oficial de cuenta para actualizar                                                 |
|                 |                                                                                                    | tus datos de correo y celular                                                     |
|                 |                                                                                                    |                                                                                   |
|                 |                                                                                                    |                                                                                   |
|                 |                                                                                                    |                                                                                   |
|                 |                                                                                                    |                                                                                   |
|                 |                                                                                                    | Avuda                                                                             |
|                 |                                                                                                    |                                                                                   |
|                 |                                                                                                    |                                                                                   |
|                 |                                                                                                    |                                                                                   |
|                 |                                                                                                    |                                                                                   |

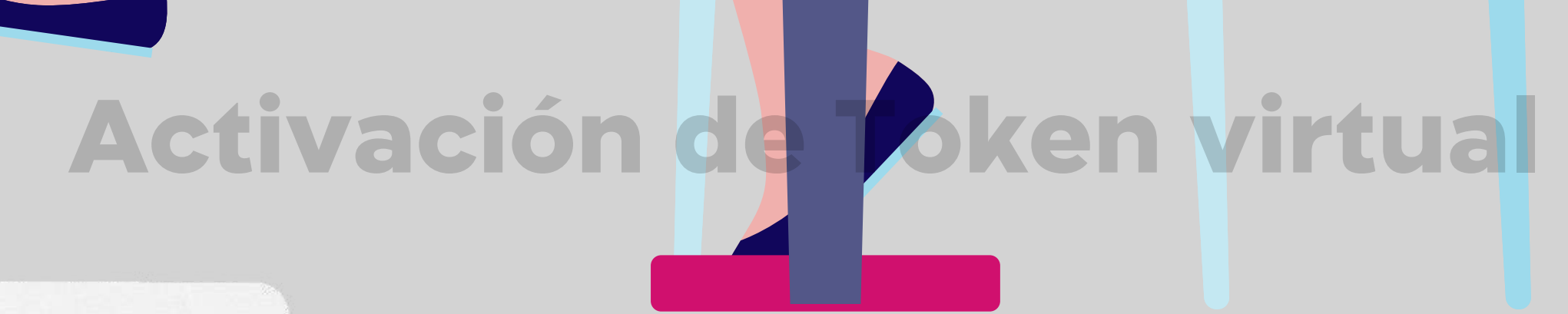

#### Escoge "Descargar anexo".

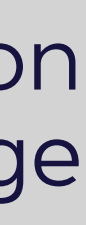

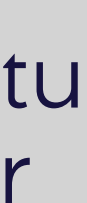

### Comenzará el proceso para verificar tu identidad con biometría.

|                                              |   | < >                                                                                          | www.bancoguayaquil.com                                                                                                    |
|----------------------------------------------|---|----------------------------------------------------------------------------------------------|----------------------------------------------------------------------------------------------------|
| <b>O</b> Banco<br>Guayaquil                  |   | Bus                                                                                          | ar                                                                                                    |
| Resumen                                      | 3 | Activación de token v<br>Genera tus códigos de seguridad desde tu                            | rtual<br>App Entrust Identity.                                                                                                    |
| Cuentas                                      |   | Tus datos de contacto registrados son:                                                       |                                                                                                    |
| Tarjetas de Crédito                          |   | Correo electrónico empresarial                                                               | Celular                                                                                                    |
| Pago de servicios                            |   | jja****llo4@ban*****aquil.com                                                                | 098****719                                                                                                    |
| Transferencias y pagos a<br>terceros         |   | ¿Estos datos son los que usas actualmente<br>Enviaremos un código de seguridad a tu celular, | si te encuentras en el extra Usaremos tu cámara para verificar tu identidad                                                        |
| Préstamos                                    |   |                                                                                              |                                                                                                    |
| Inversiones<br>Solicitud de productos        |   |                                                                                              | No uses lentes, gafas ni mascarilla.<br>Busca un lugar iluminado.                                                                  |
| Facturación electrónica                      |   |                                                                                              |                                                                                                    |
| Mi perfil                                    | > |                                                                                              | Términos de uso                                                                                                    |
| Token de seguridad<br>Certificados bancarios | > |                                                                                              | Si deseas realiza el proceso de validación desde la App <b>Banca Empresas</b> de Banco<br>Guayaquil. Descárgala en el Google Play. |
| Cash Management                              |   |                                                                                              | Cancelar                                                                                                    |
| Cerrar sesión                                |   |                                                                                              |                                                                                                    |
|                                              |   |                                                                                              |                                                                                                    |
|                                              |   |                                                                                              |                                                                                                    |

## Activación de Token virtual

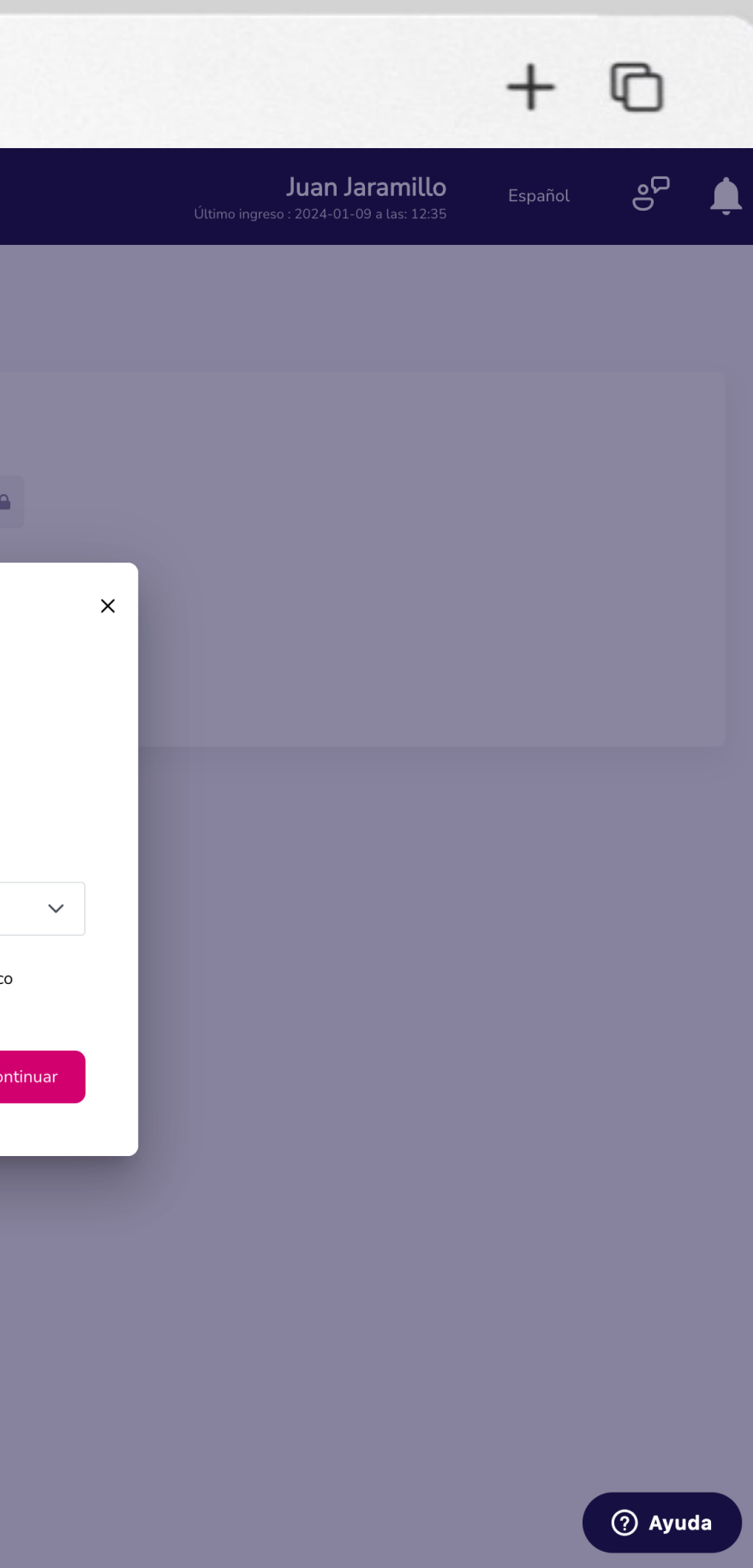

### Ten en cuenta que:

- Este nuevo procedimiento es obligatorio
- El proceso está habilitado para la aplicación móvil y sitio web
- Si te registraste con pasaporte, no tendrás que pasar por validación biométrica
- Debes entregar permisos para usar la cámara desde el navegador web
- Si no cuentas con una cámara web, descarga la aplicación Empresas Banco Guayaquil en tu celular y completa el proceso desde ahí

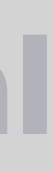

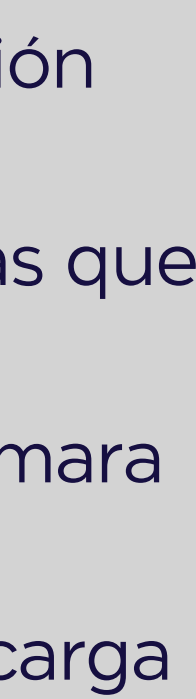

### Se activará tu cámara y deberás colocar tu rostro en el centro del círculo.

| •••                                                                                                    | < > www.bancoguayaquil.com                                                                                                    |  |
|----------------------------------------------------------------------------------------------------|----------------------------------------------------------------------------------------------------|--|
| <b>O</b> Banco<br>Guayaquil                                                                                                    | Buscar                                                                                                    |  |
| Resumen         Cuentas       >         Tarjetas de Crédito       >         Pago de servicios       >                                                                                         | <ul> <li>Activación de token virtual<br/>Genera tus códigos de seguridad desde tu App Entrust Identity.</li> <li>Tus datos de contacto registrados son:</li> <li>Correo electrónico empresarial</li> <li>Ija****llo4@ban*****aquil.com</li> </ul> |  |
| Transferencias y pagos a<br>tercerosPréstamosInversionesInversionesSolicitud de productosFacturación electrónicaMi perfilToken de seguridadCertificados bancariosCash ManagementCerrar sesión | ¿Estos datos son los que usas actualmente?         Enviaremos un código de seguridad a tu celular, si te encuentras en el    Validación de identidad <ul> <li></li></ul>                                                                          |  |
|                                                                                                    |                                                                                                    |  |

### Activación de Token virtual

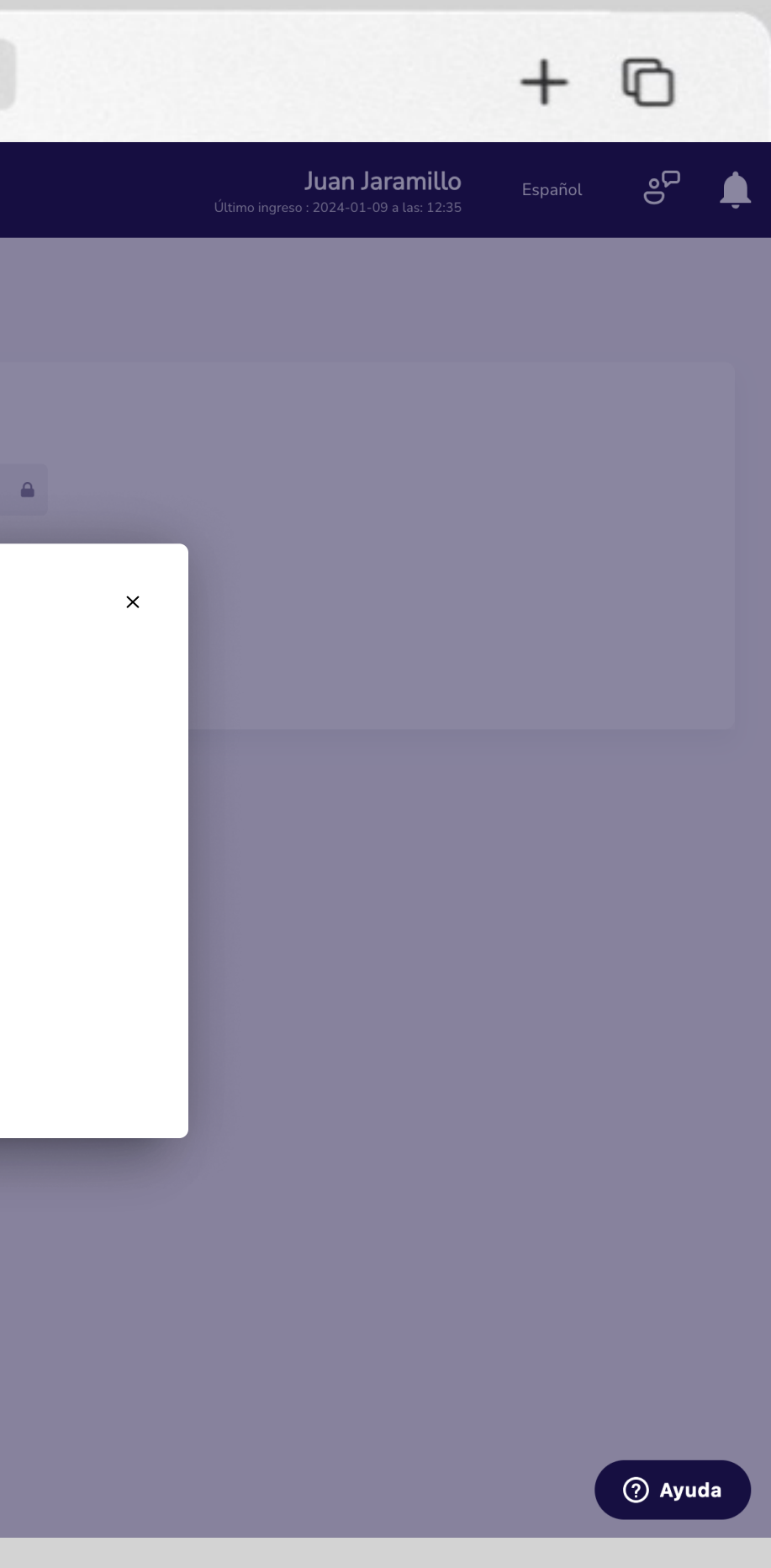

### **Recomendaciones:**

- Asegúrate de tener una iluminación adecuada
- Evita estar en contraluz
- No utilices lentes, gafas, mascarillas o algún accesorio que cubra su rostro
- Posiciona tu rostro dentro del círculo azul
- Durante el proceso de validación, parpadea de manera natural

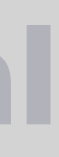

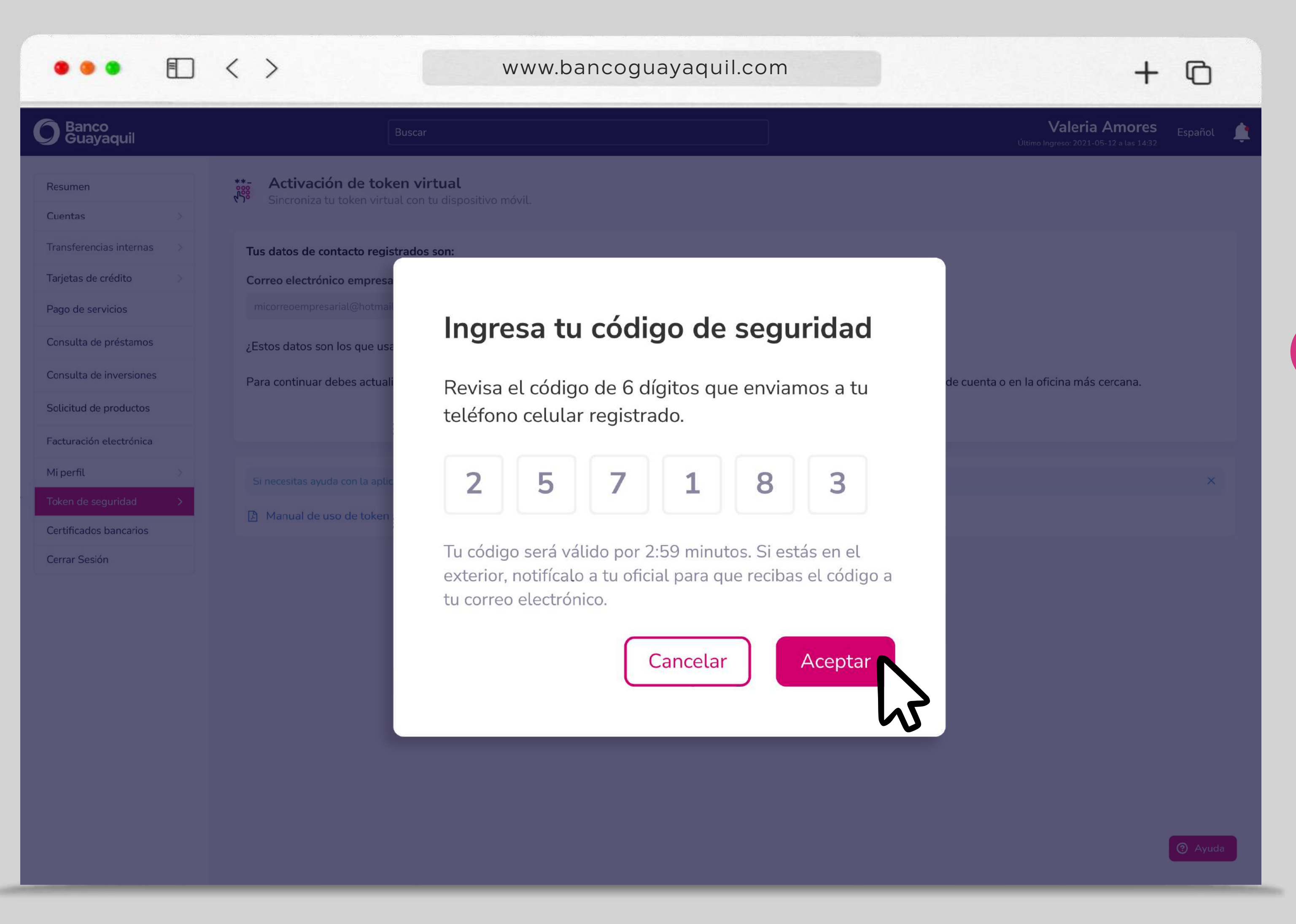

### Activación de Token virtual

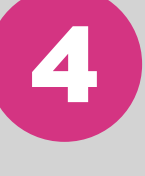

Revisa el código de 6 dígitos que enviamos a tu teléfono celular registrado. Ingrésalo y elige "Aceptar".

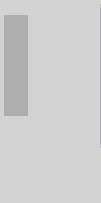

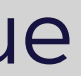

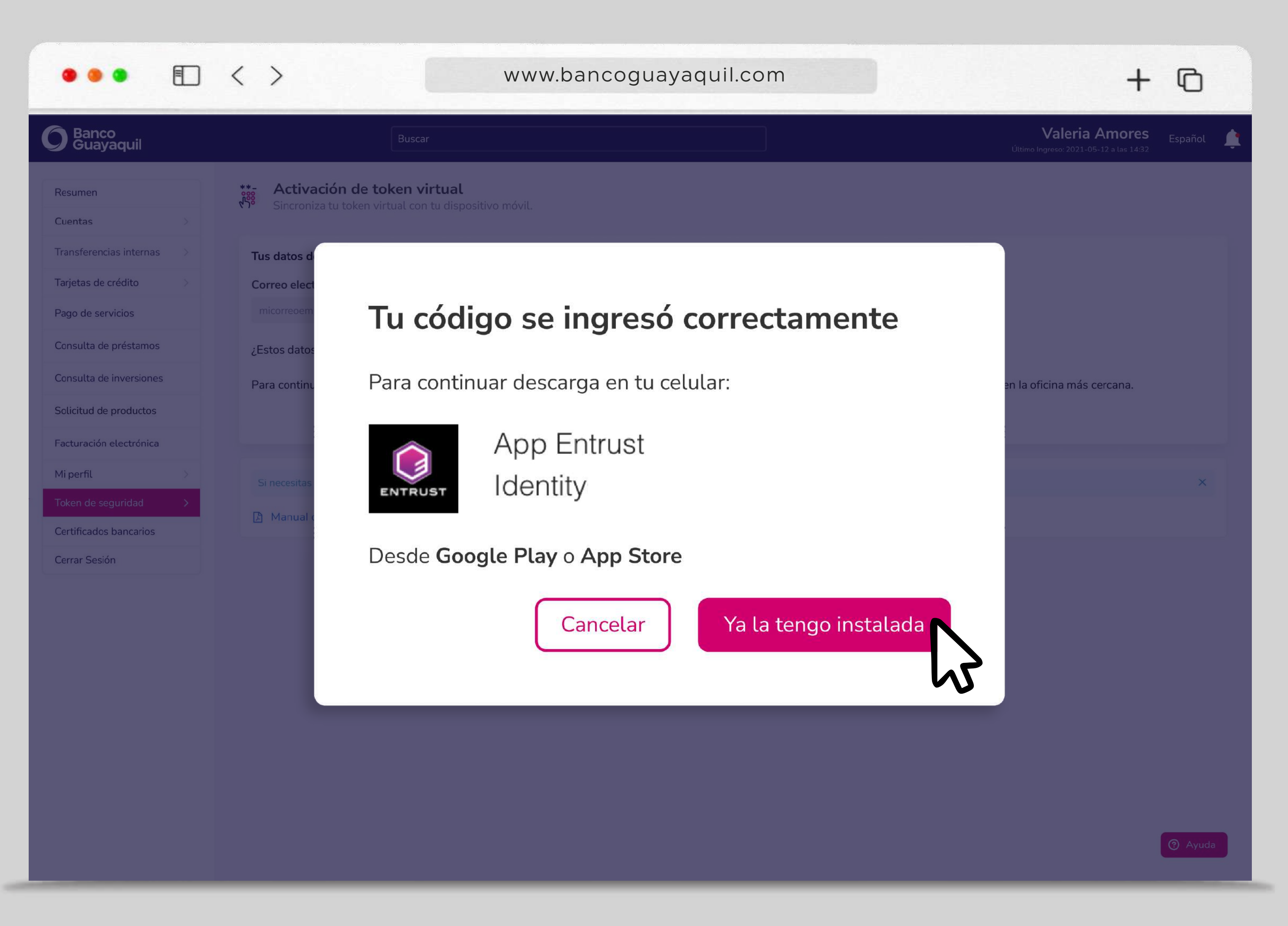

### Activación de Token virtual

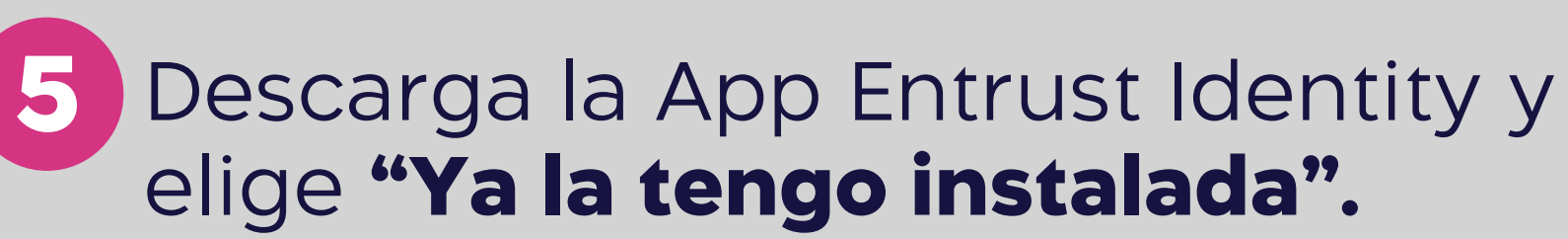

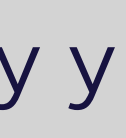

#### www.bancoguayaquil.com

#### **O** Banco Guayaquil

. . .

■ < >

| Resumen                 | **- Activación de token virtual<br>Sincroniza tu token virtual con tu celular                                                                        |
|-------------------------|----------------------------------------------------------------------------------------------------|
| Cuentas >               |                                                                                                    |
| Transferencias internas | 🔾 Ingresar mediante escaneo del código QR en App Entrust 🛛 🔵 Ingresar manualmente mediante códigos con App Entrust                                   |
| Tarjetas de crédito >   | 1. Abre la App Entrust y elige la opción "Código QR".<br>2. Se abrirá la cámara de tu celular, escanea el código QR que está en esta pantalla.       |
| Pago de servicios       |                                                                                                    |
| Consulta de préstamos   |                                                                                                    |
| Consulta de inversiones |                                                                                                    |
| Solicitud de productos  |                                                                                                    |
| Facturación electrónica |                                                                                                    |
| Mi perfil >             | 3. Aparecerá un mensaje con el título "Código de activación". Ingrésalo y presiona "Aceptar".                                                        |
| Token de seguridad      | Código de activación                                                                                                    |
| Certificados bancarios  | 51304040                                                                                                    |
| Cerrar Sesión           | 4. Se presentarán los datos obtenidos del código QR en otra pantalla y debes presionar "Siguiente"; al hacerlo, se cargará una nueva pantalla con un |
|                         | Código de registro                                                                                                    |
|                         |                                                                                                    |
|                         |                                                                                                    |
|                         | Cancelar                                                                                                    |
|                         |                                                                                                    |
|                         | Si necesitas ayuda con la aplicación Entrust encuentra una guía con imágenes y paso a paso en el Manual de uso de token da la.                       |
|                         | 🔁 Manual de uso de token virtual                                                                                                    |
|                         |                                                                                                    |
|                         |                                                                                                    |
|                         |                                                                                                    |

Buscar

# Activación de Oken virtual

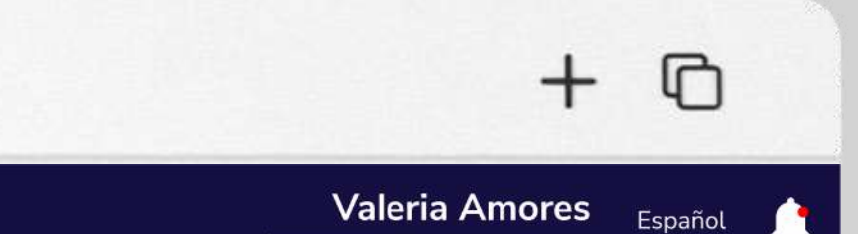

Último Ingreso: 2021-05-12 a las 14:32

6 Escoge "Ingresar mediante escaneo del código QR en App Entrust" o "Ingresar mediante códigos con App Entrust".

n Código de registro que debes ingresar aquí:

Sigue los pasos en pantalla y elige **"Activar".** 

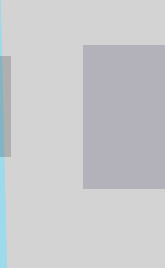

#### www.bancoguayaquil.com

| <b>O</b> Banco<br>Guayaquil             | Buscar                                                                                                    |
|-----------------------------------------|----------------------------------------------------------------------------------------------------|
| Resumen                                 | Activación de token virtual<br>Sincroniza tu token virtual con tu dispositivo móvil.                                                                                                    |
| Cuentas                                 |                                                                                                    |
| Transferencias internas                 | 🔵 Ingresar mediante escaneo del código QR en App Entrust 🔘 Ingresar manualmente mediante códigos con App Entrust                                                                                                    |
| Tarjetas de crédito                     | 1. Abre la App Entrust y elige la opción "Manual".                                                                                                    |
| Pago de servicios                       | <ul> <li>2. Asegúrate que esté seleccionado "Token de software" y llena los datos siguiendo estas recomendaciones en los campos:</li> <li>Nombre de identidad, ingresa un nombre que identifiques fácilmente por ej: "nombre de tu empresa BG"</li> </ul> |
| Consulta de préstamos                   | Url del proveedor no necesitas ingresar información porque es opcional.                                                                                                    |
|                                         | Número de serie ingresa 48689-76889                                                                                                    |
| Consulta de inversiones                 | Código de activación ingresa 6559-8377-0497-8466                                                                                                    |
| Solicitud de productos                  | Después de llenar los datos se presentará una nueva pantalla con un Código de registro que debes ingresar aquí:                                                                                                    |
| Facturación electrónica                 | Ingresa el código de registro que se generó en la App Entrust                                                                                                    |
| Mi perfil >                             | Para completar la activación presiona el botón "Activar" en la pantalla de tu celular.                                                                                                    |
| Token de seguridad                      |                                                                                                    |
| Certificados bancarios<br>Cerrar Sesión | Cancelar Activar                                                                                                    |
|                                         |                                                                                                    |
|                                         | Si necesitas ayuda con la aplicación Entrust encuentra una guía con imágenes y paso a paso en el Manual de uso de token exual.                                                                                                    |
|                                         | Annual de uso de token virtual                                                                                                    |
|                                         |                                                                                                    |
|                                         |                                                                                                    |
|                                         |                                                                                                    |
|                                         |                                                                                                    |
|                                         |                                                                                                    |
|                                         |                                                                                                    |

■ < >

. . .

# Activación de Token virtual

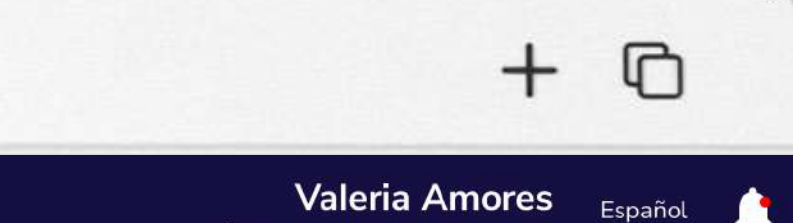

Último Ingreso: 2021-05-12 a las 14:32

\* Si escoges **"Ingresar manualmente** mediante códigos con App Entrust", sigue los pasos y recomendaciones de la pantalla y elige "Activar".

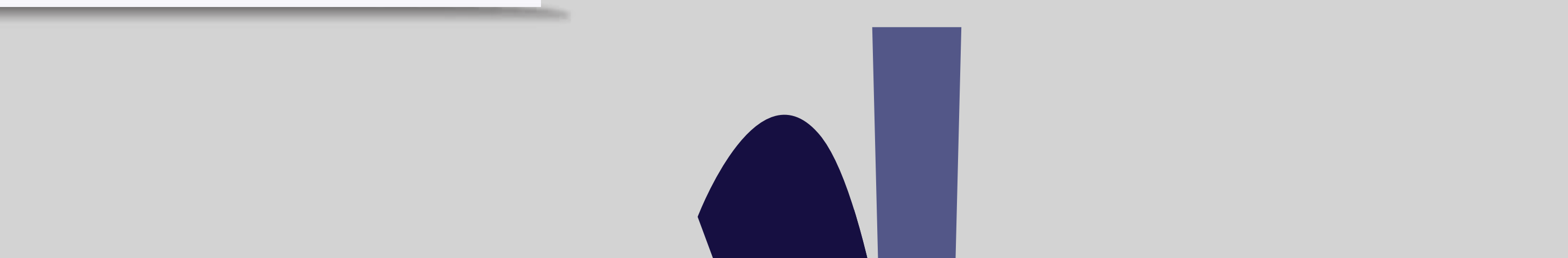

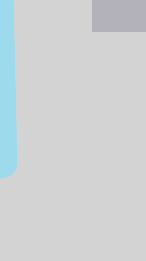

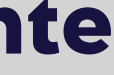

| •••                                                                                                    | < > www.bancoguayaquil.com                                                                                                    |
|----------------------------------------------------------------------------------------------------|----------------------------------------------------------------------------------------------------|
| <b>O</b> Banco<br>Guayaquil                                                                                                    | Buscar                                                                                                    |
| Resumen<br>Cuentas                                                                                                    | **-     Activación de token virtual       Sincroniza tu token virtual con tu celular.                                                                                                    |
| Transferencias internas>Tarjetas de crédito>Pago de serviciosConsulta de préstamosConsulta de inversionesSolicitud de productosFacturación electrónicaMi perfil>Token de seguridad>Certificados bancariosCerrar Sesión | <ul> <li>Arrete</li> <li>Arrete</li></ul> |
|                                                                                                    | Iniciar sesió                                                                                                    |
|                                                                                                    | Si neces                                                                                                    |
|                                                                                                    | Manual de uso de token virtual                                                                                                    |
|                                                                                                    |                                                                                                    |

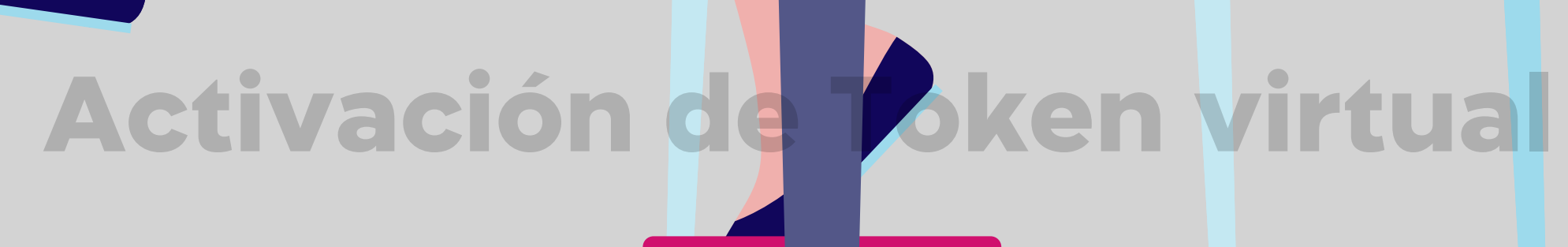

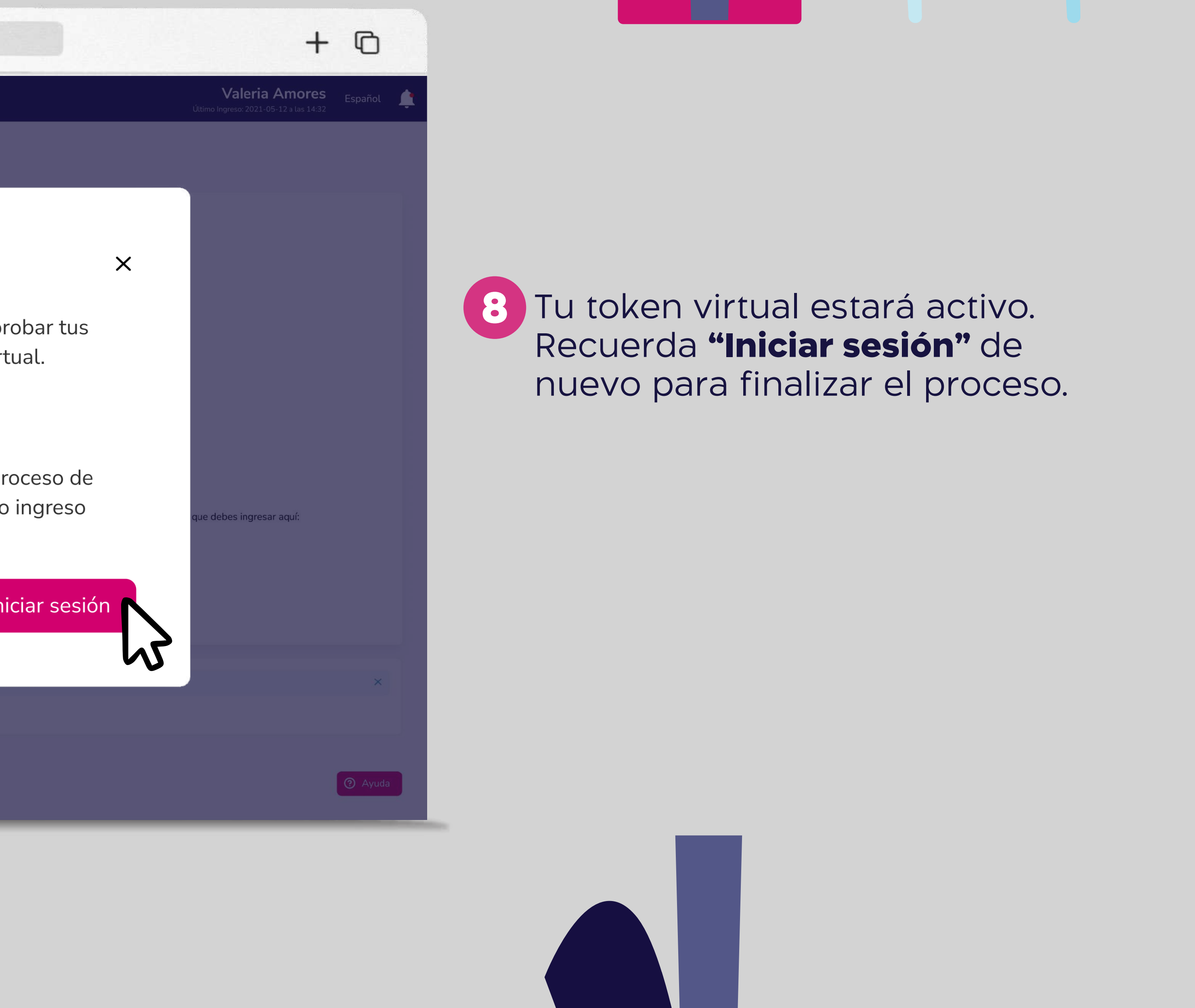

# 8

#### Tu token virtual estará activo. Recuerda "Iniciar sesión" de nuevo para finalizar el proceso.

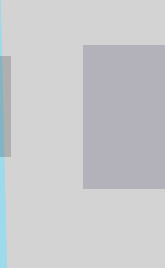

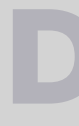

## Desbloquear tu App Entrust con PIN

#### En Android, desbloquea tu App Entrust para usar tu token virtual.

En el menú superior izquierdo elige la opción **"Token de seguridad"** y luego **"Desbloquear App Entrust token virtual".** 

|                                                                                                    | < >                                                                                                    | www.bancoguayaquil.com                                                                                                    |
|----------------------------------------------------------------------------------------------------|----------------------------------------------------------------------------------------------------|----------------------------------------------------------------------------------------------------|
| O Banco<br>Guayaquil                                                                                      | Buscar                                                                                                   |                                                                                                    |
| Resumen<br>Cuentas >                                                                                      | Token de seguridad         Administra tu dispositivo de seguridad para control d                         | le tus transacciones.                                                                                                    |
| Transferencias internas>Tarjetas de crédito>Pago de serviciosConsulta de préstamosConsulta de inversiones | Tu token actual es: Token virtual                                                                        | Conoce todo acerca de tu token virtual<br>Aquí encontrarás el paso a paso de los procesos que debes seguir para<br>Descárgalo y mantente al día con la mejoras y novedades.<br>Manual de uso Token Virual |
| Solicitud de productosFacturación electrónicaMi perfilToken de seguridad                                  | Activación de token<br>virtual<br>Sincroniza tu token virtual con<br>tu dispositivo móvil.               | Desbloquear App<br>Entrust token virtual<br>En Android, desbloquéala<br>para usar tu token virtual.                                                                                                    |
| Certificados bancarios<br>Cerrar Sesión                                                                   | <b>Cambio de dispositivo</b><br>Deshabilita tu token virtual del<br>dispositivo que ya no vas a<br>usar. | Sincronización de<br>token virtual<br>Si viajas al exterior, sincroniza<br>la zona horaria para seguir<br>usándolo.                                                                                       |

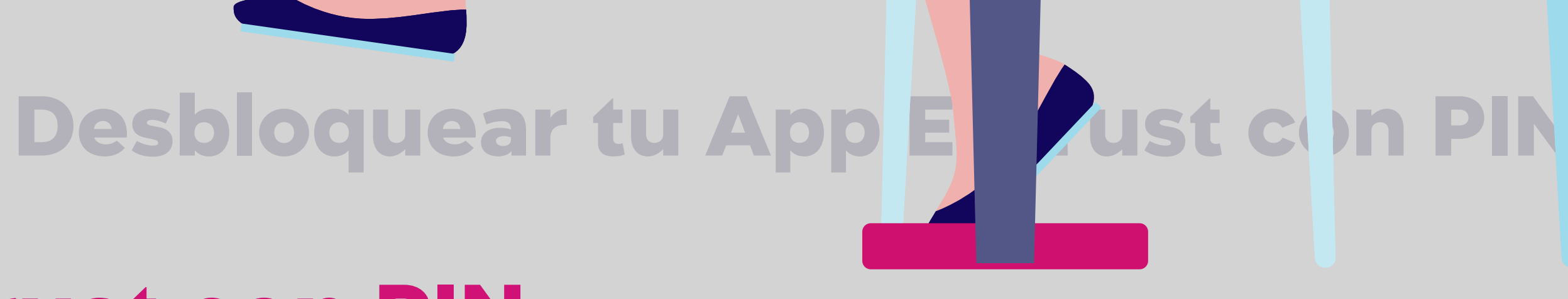

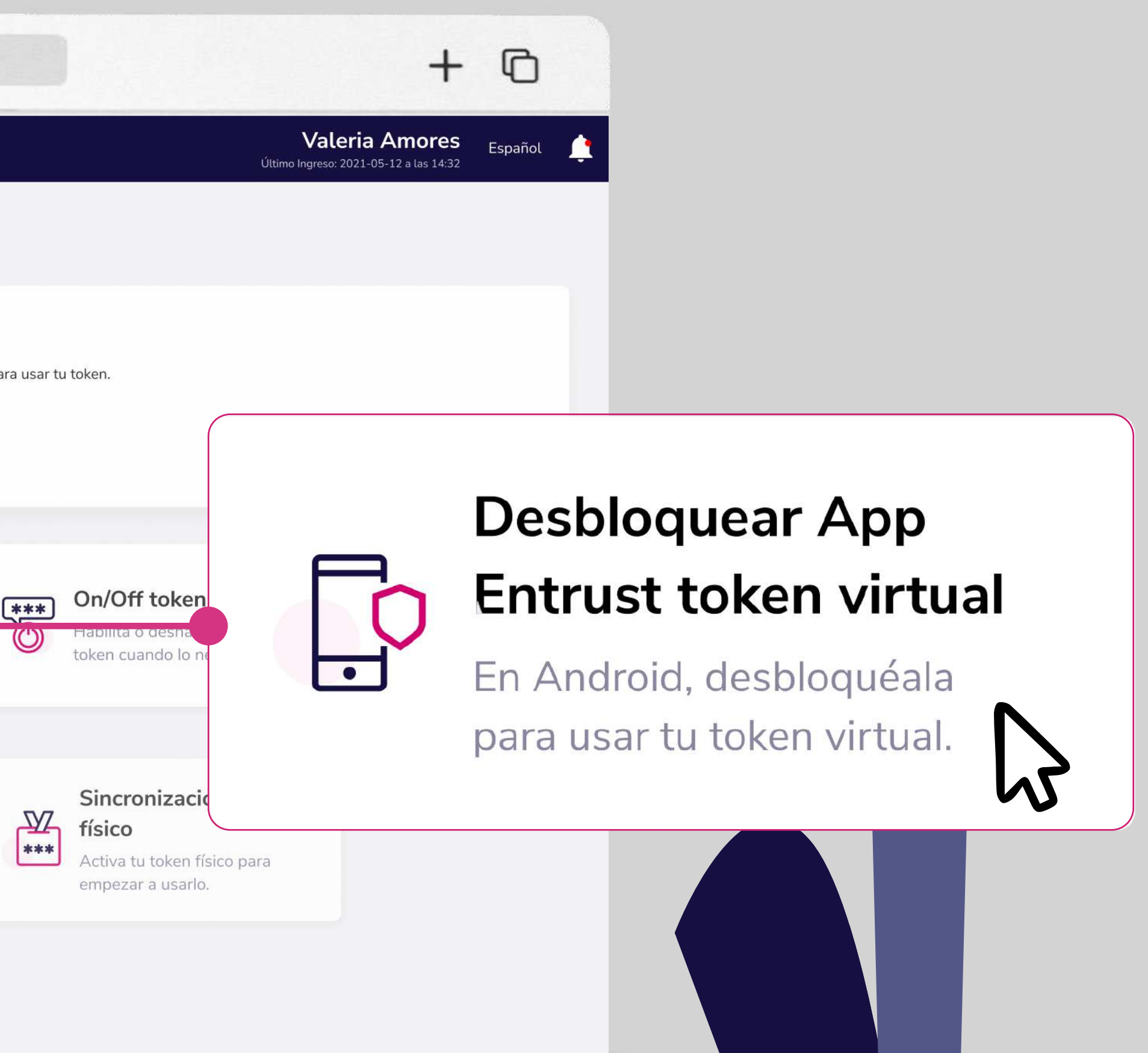

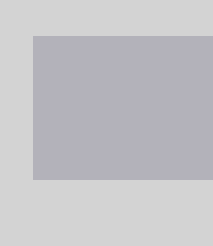

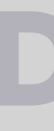

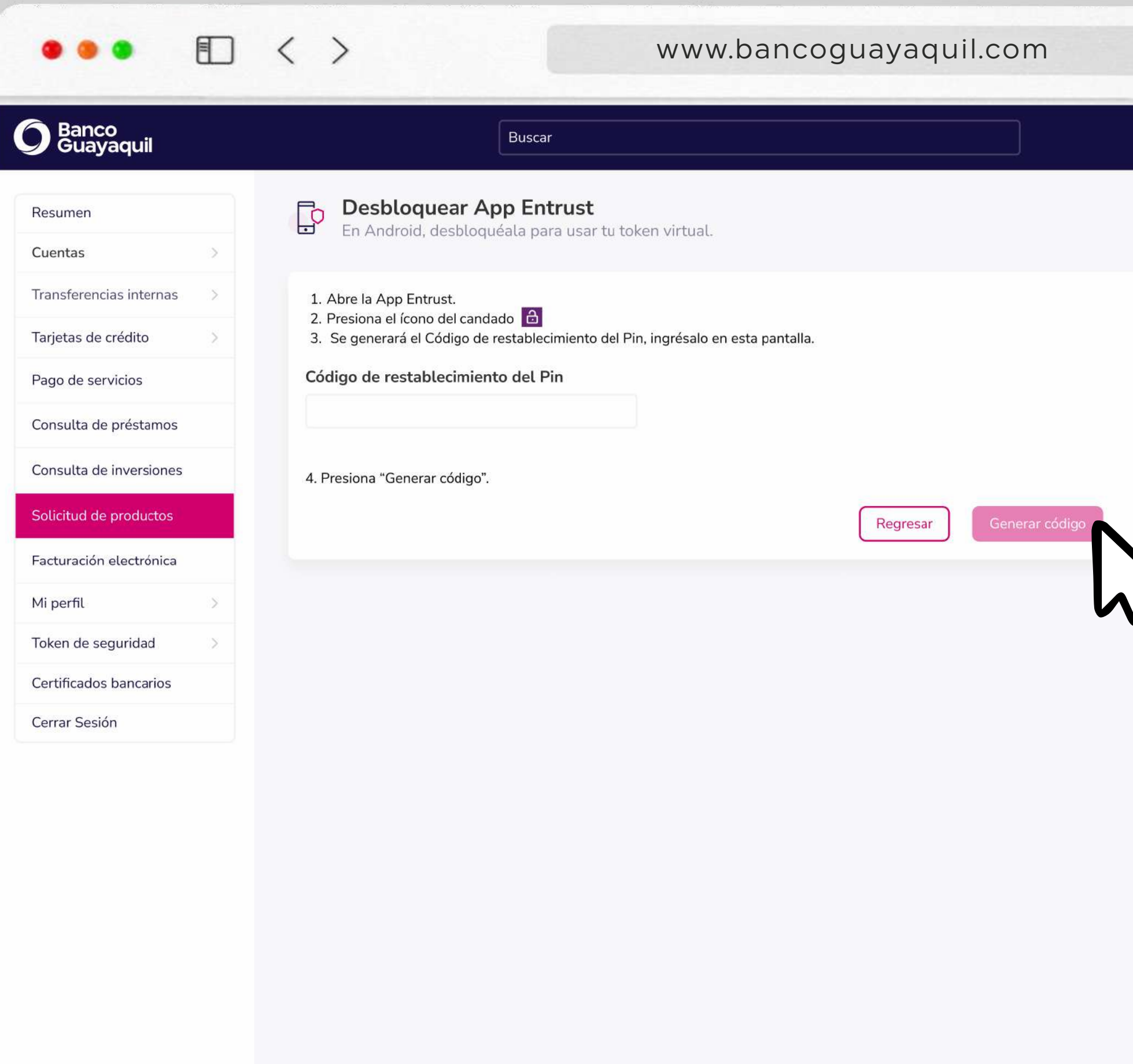

### **Desbloquear tu App Entrust con PIN**

| + ©                      |   |                                        |
|--------------------------|---|----------------------------------------|
| Valeria Amores Español 🚊 |   |                                        |
|                          |   |                                        |
|                          |   |                                        |
|                          | 2 | Sigue                                  |
|                          |   | 1. Abre<br>2. Pres<br>3. Se g<br>resta |
|                          | 3 | Ingrésa<br><b>"Gene</b>                |
|                          |   |                                        |
| Ayuda                    |   |                                        |

los siguientes pasos:

la App Entrust.

- iona el ícono del candado. 🔒
- jenerará el código de ablecimiento del PIN.

alo y elige rar código".

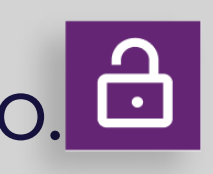

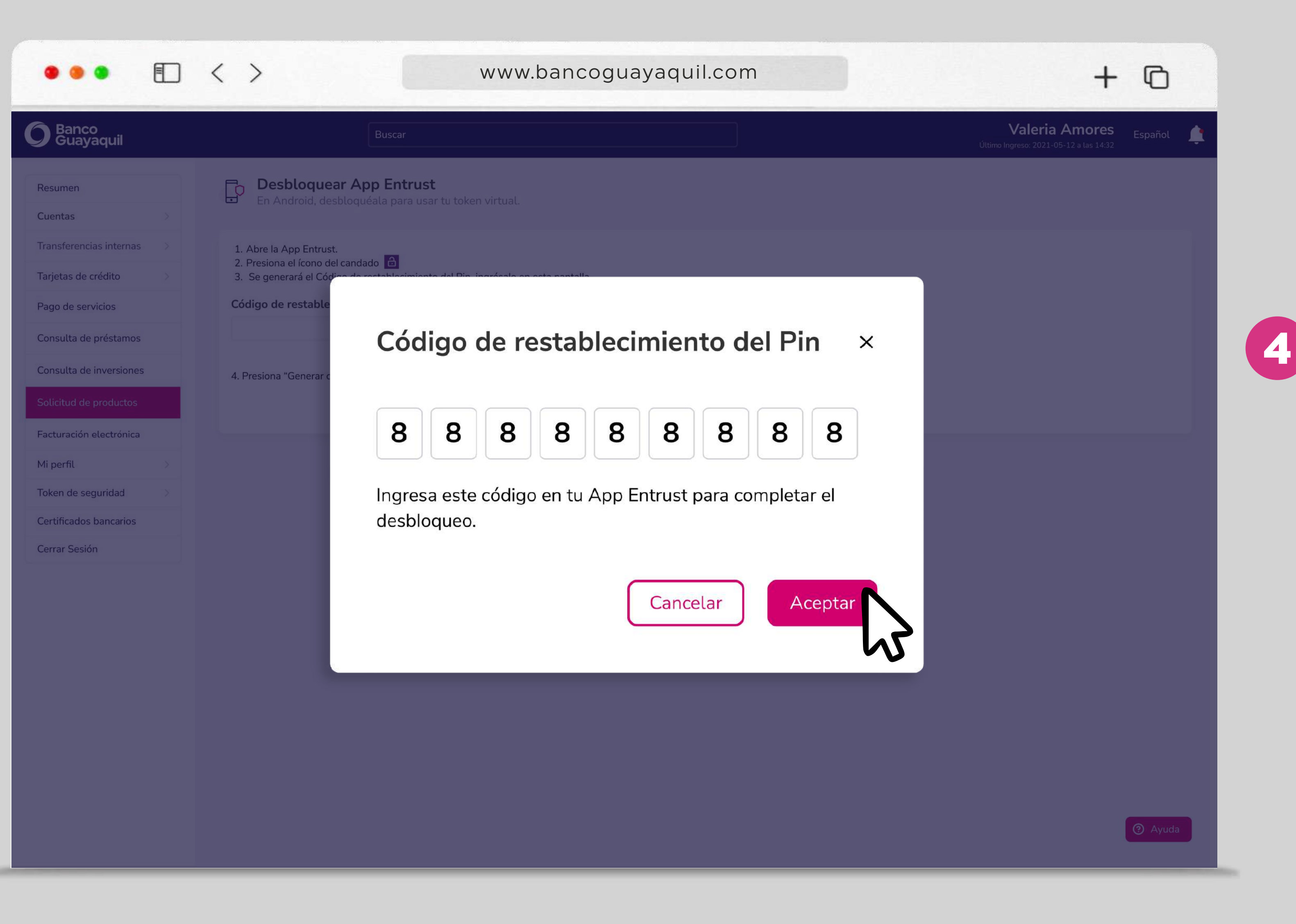

### Desbloquear tu App Entrust con PIN

Ingresa el código que aparecerá en tu pantalla dentro de tu App Entrust y elige "Aceptar".

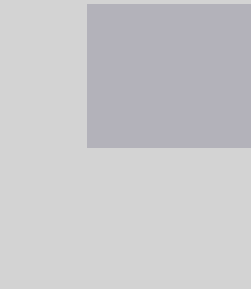

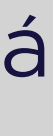

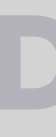

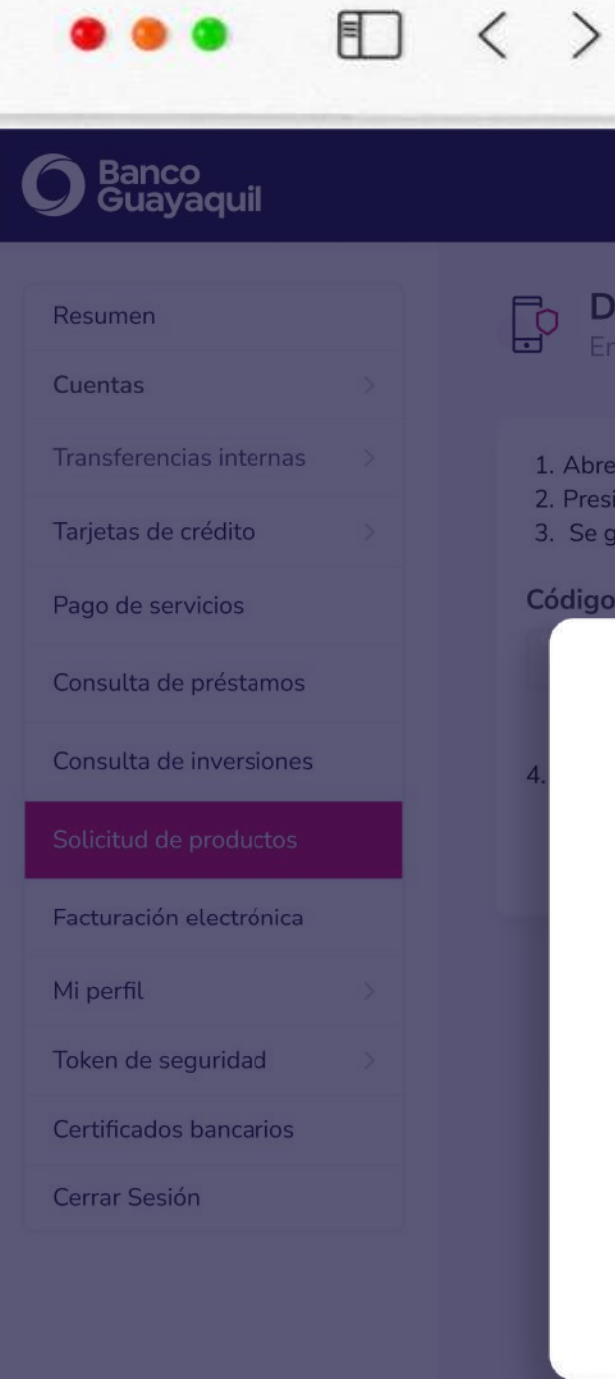

#### www.bancoguayaquil.com

| anco<br>uayaquil  |  | Buscar                                                                                                    |
|-------------------|--|----------------------------------------------------------------------------------------------------|
| ien               |  | Desbloquear App Entrust                                                                                                    |
| as                |  |                                                                                                    |
| erencias internas |  | 1. Abre la App Entrust.                                                                                                    |
| s de crédito      |  | <ol> <li>Presiona el icono del candado en</li> <li>Se generará el Código de restablecimiento del Pin, ingrésalo en esta pantalla.</li> </ol> |
| le servicios      |  | Código de restablecimiento del Pin                                                                                                    |
|                   |  |                                                                                                    |

#### **Revisa la App Entrust**

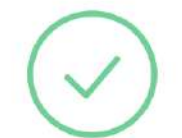

Si se desbloqueó el proceso se realizó correctamente, si aún continúa bloqueada vuelve a realizarlo.

### **Desbloquear tu App Entrust con PIN**

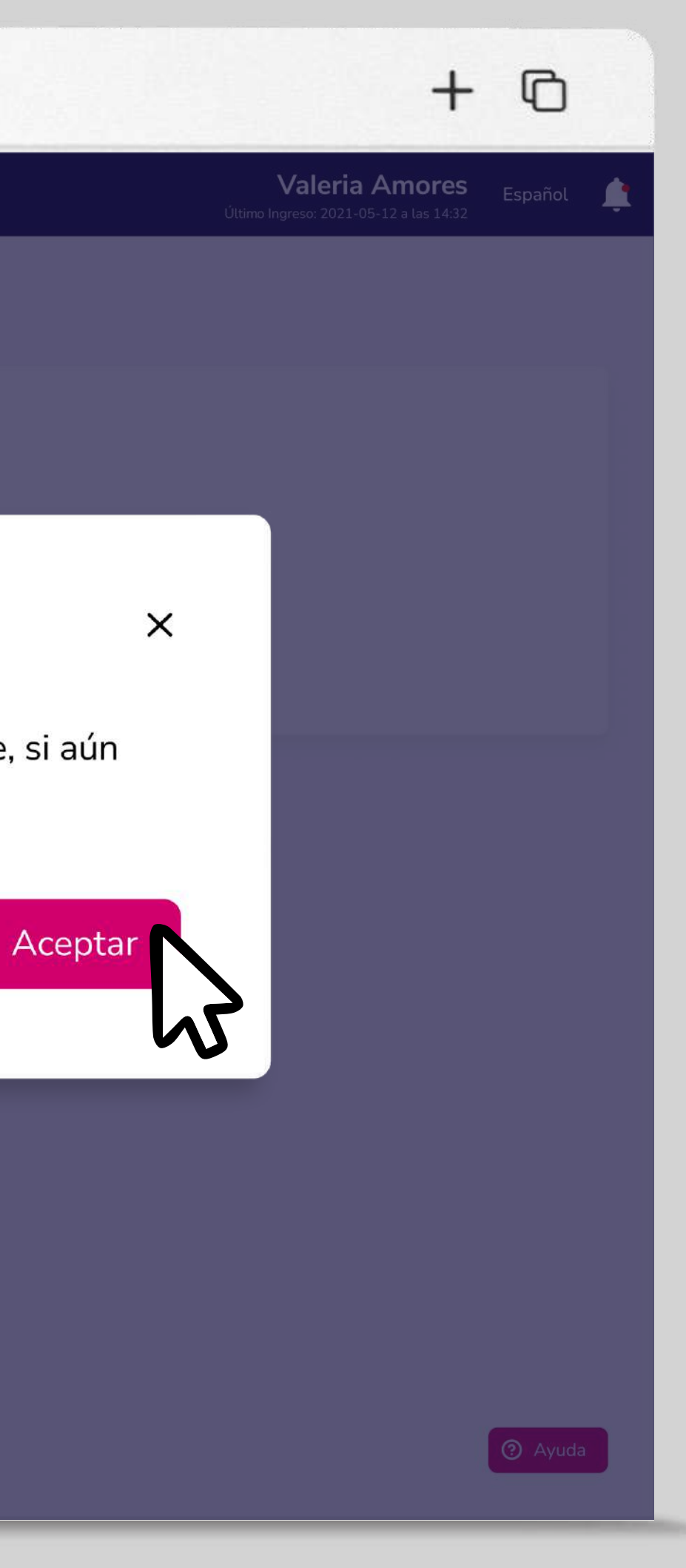

5 Tu App Entrust estará desbloqueada. Si aún está bloqueada por favor repite el proceso. Elige "Aceptar".

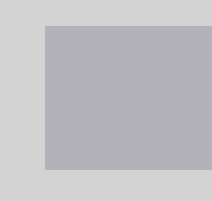

## On/Off token virtual

(h

#### quil.com

los procesos que debes seguir para usar tu token. mejoras y novedades.

#### er App en virtual

bloquéala en virtual.

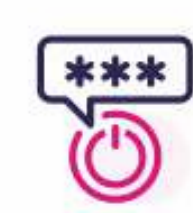

#### On/Off token virtual

Habilita o deshabilita tu token cuando lo necesites.

#### ión de I

ior, sincroniza bara seguir

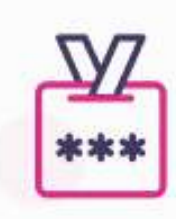

#### Sincronización token

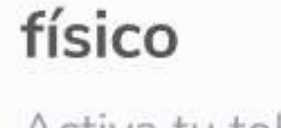

Activa tu token físico para empezar a usarlo.

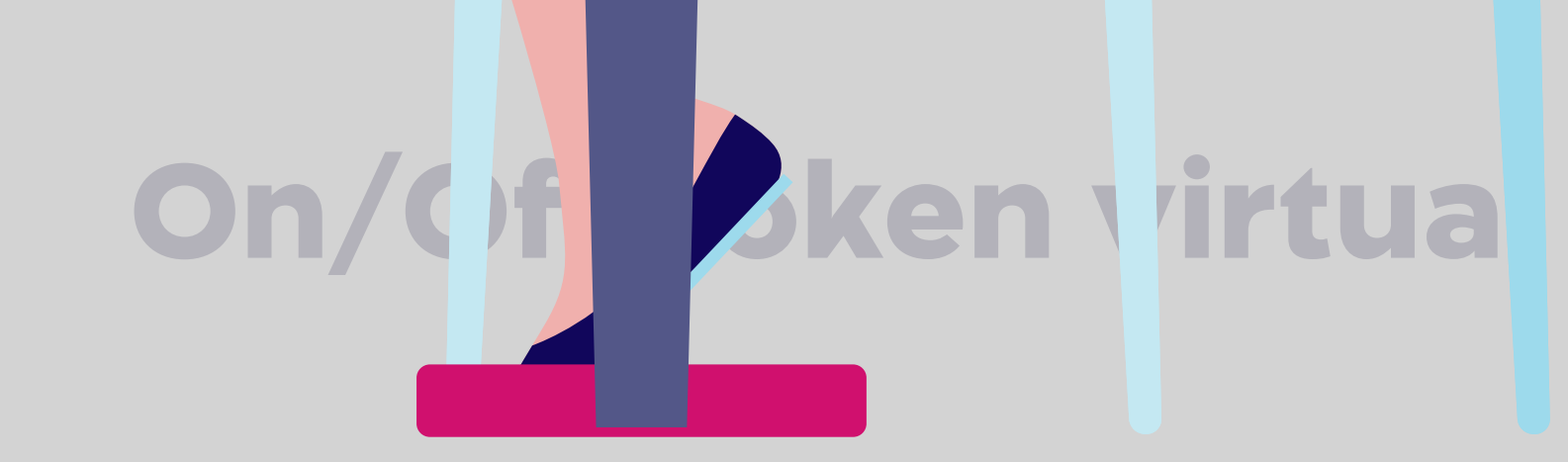

Habilita o deshabilita tu token cuando lo necesites.

En el menú superior izquierdo elige la opción **"Token de seguridad"** y luego **"On/Off token virtual".** 

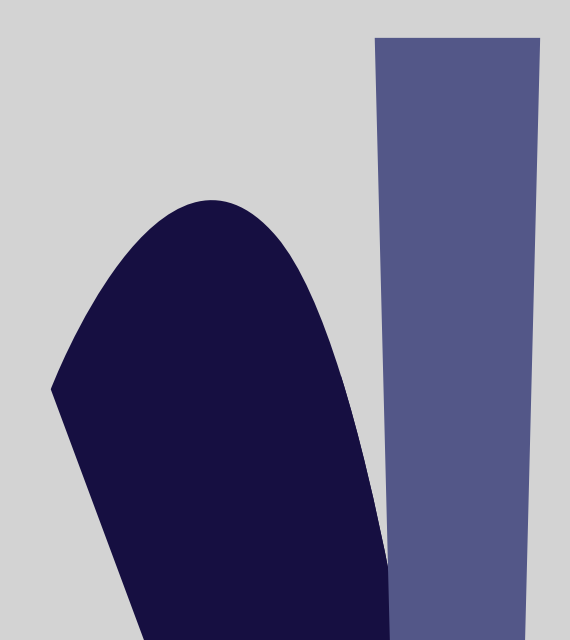

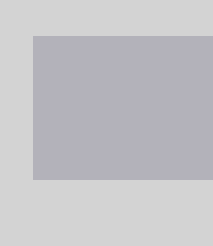

| Resumen Cuentas Cuentas Transferencias internas Tarjetas de crédito Pago de servicios Consulta de préstamos Consulta de inversiones Solicitud de productos | Con/Off tok<br>Habilita o desi<br>Serial<br>Nombre<br>Estado | <b>ken virtual</b><br>habilita tu token cuando lo necesites.<br>145******661<br>ELINA GUERRERO<br>Encendido | ¿Para qué sirve la opción On/Off Token Virtua<br>Esta opción te permite decidir cuándo quieres tener disponible, o no, el<br>poder aprobar transacciones con tu Token Virtual.<br>Ir al Centro de Ayuda |
|----------------------------------------------------------------------------------------------------|--------------------------------------------------------------|----------------------------------------------------------------------------------------------------|----------------------------------------------------------------------------------------------------|
| Transferencias internas > Tarjetas de crédito > Pago de servicios Consulta de préstamos Consulta de inversiones                                            | Serial<br>Nombre<br>Estado                                   | 145*****661<br>ELINA GUERRERO<br>C Encendido                                                                | ¿Para qué sirve la opción On/Off Token Virtua<br>Esta opción te permite decidir cuándo quieres tener disponible, o no, el<br>poder aprobar transacciones con tu Token Virtual.<br>Ir al Centro de Ayuda |
| Tarjetas de crédito > Pago de servicios Consulta de préstamos Consulta de inversiones Solicitud de productos                                               | Serial<br>Nombre<br>Estado                                   | 145*****661<br>ELINA GUERRERO<br>C Encendido                                                                | ¿Para qué sirve la opción On/Off Token Virtua<br>Esta opción te permite decidir cuándo quieres tener disponible, o no, el<br>poder aprobar transacciones con tu Token Virtual.<br>Ir al Centro de Ayuda |
| Pago de servicios<br>Consulta de préstamos<br>Consulta de inversiones<br>Solicitud de productos                                                            | Nombre<br>Estado                                             | ELINA GUERRERO                                                                                              | Esta opción te permite decidir cuándo quieres tener disponible, o no, el<br>poder aprobar transacciones con tu Token Virtual.<br>Ir al Centro de Ayuda                                                  |
| Consulta de préstamos<br>Consulta de inversiones<br>Solicitud de productos                                                                                 | Estado                                                       | C Encendido                                                                                                 | Ir al Centro de Ayuda                                                                                                    |
| Consulta de inversiones<br>Solicitud de productos                                                                                                    |                                                              |                                                                                                    | I at Centro de Ayuda                                                                                                    |
| Solicitud de productos                                                                                                    |                                                              |                                                                                                    |                                                                                                    |
| solicitud de productos                                                                                                    |                                                              |                                                                                                    |                                                                                                    |
|                                                                                                    |                                                              |                                                                                                    |                                                                                                    |
| acturacion electronica                                                                                                    |                                                              |                                                                                                    |                                                                                                    |
| li perfil >                                                                                                    |                                                              |                                                                                                    |                                                                                                    |
| oken de seguridad                                                                                                    |                                                              |                                                                                                    |                                                                                                    |
| Cerrar Sesión                                                                                                    |                                                              |                                                                                                    |                                                                                                    |
|                                                                                                    |                                                              |                                                                                                    |                                                                                                    |

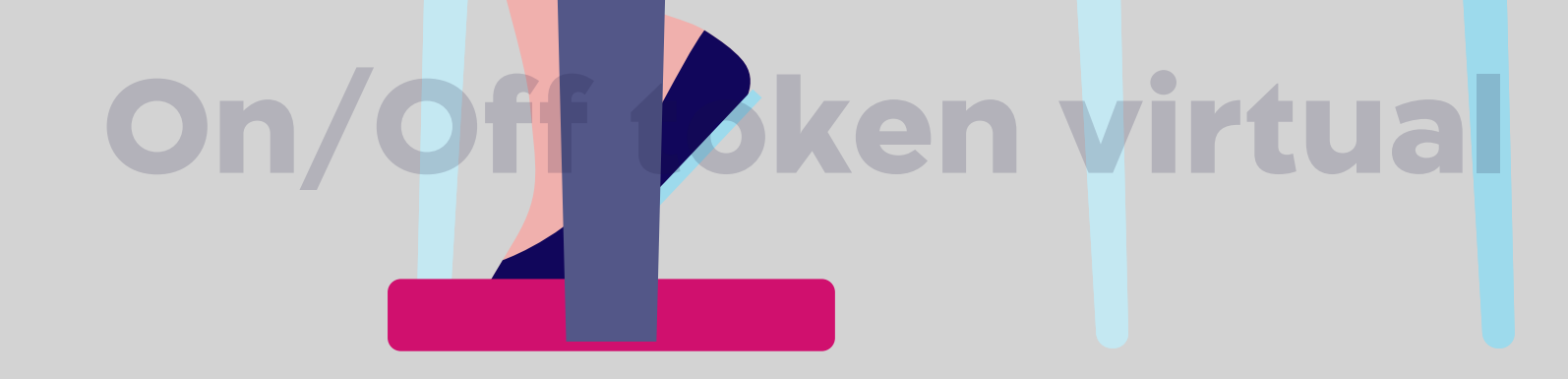

0 Desliza el ícono de estado para encender o apagar el token virtual.

\* Elige "Ir al Centro de Ayuda" para encontrar ayuda a dudas relacionadas al token virtual.

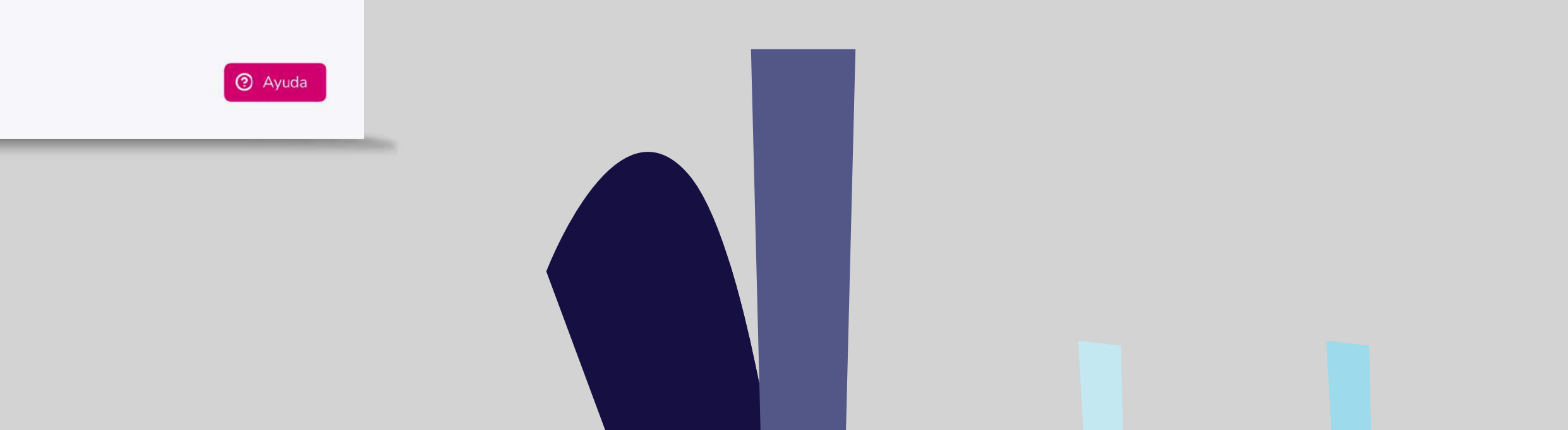

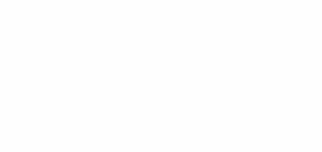

+ 0

Valeria Amores Español

Último Ingreso: 2021-05-12 a las 14:32

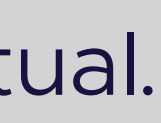

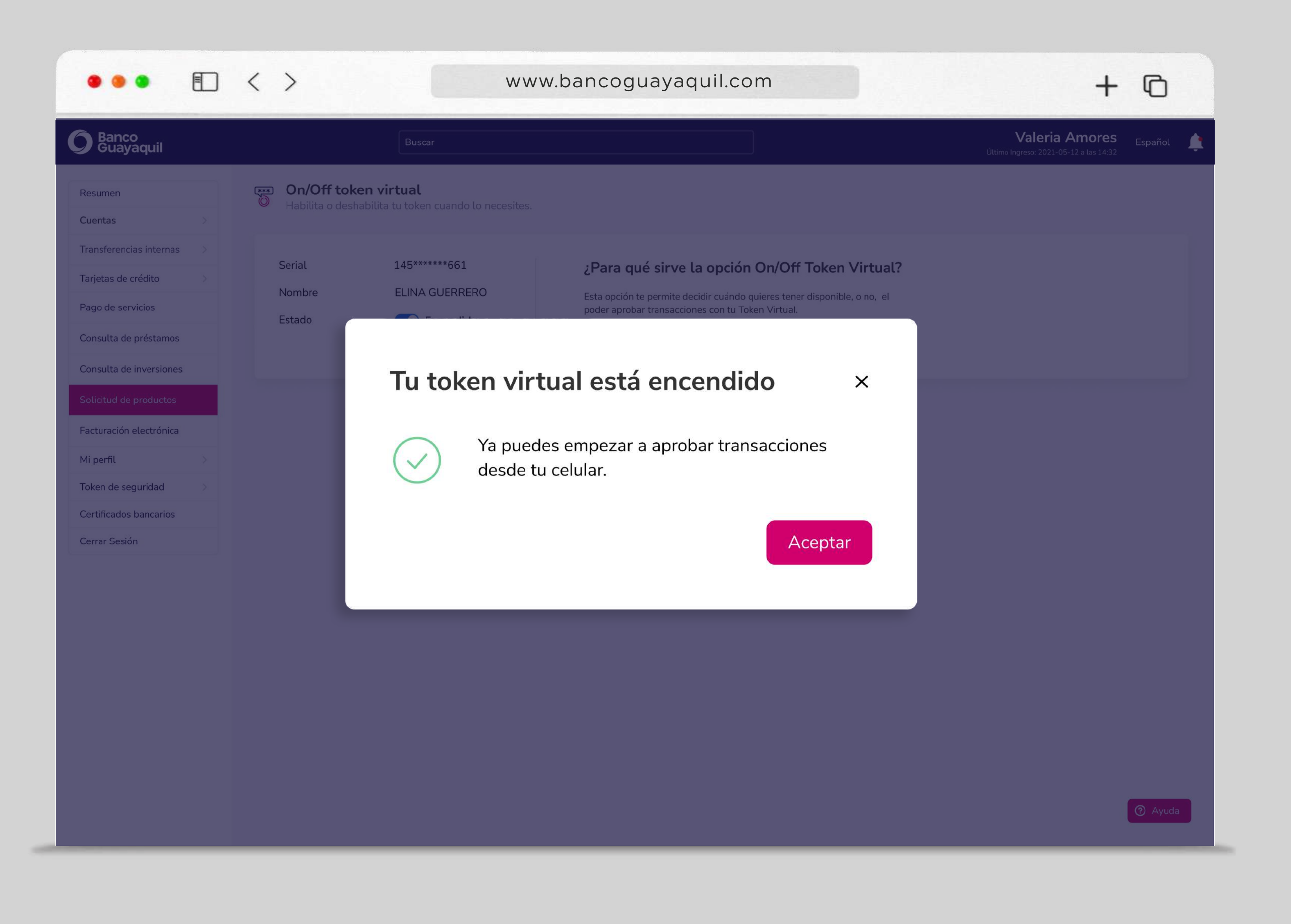

## On/Off token virtual

\* Te aparecerá un mensaje cada vez que enciendas o apagues el token virtual según sea el caso.

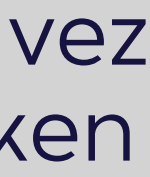

### Cambio de dispositivo

Deshabilita tu token virtual del dispositivo que ya no vas a usar.

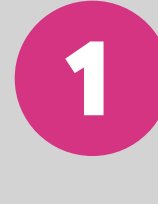

En el menú superior izquierdo elige 🔴 la opción **"Token de seguridad"** y luego "Cambio de dispositivo".

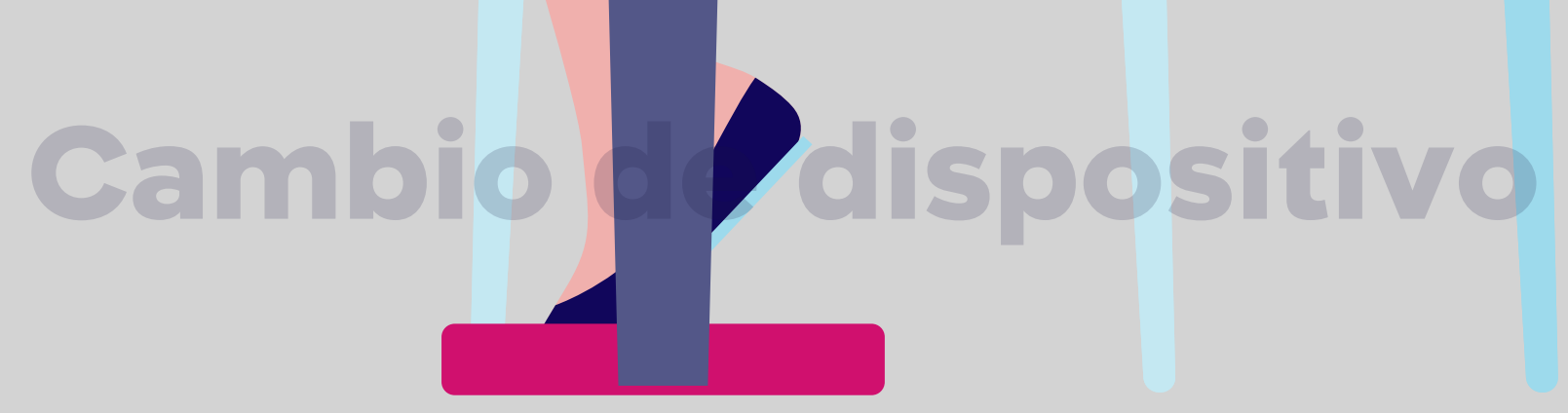

| •••                                                                                             |   | < >      |                                                                                                    | www.banco                                         |
|-------------------------------------------------------------------------------------------------|---|----------|----------------------------------------------------------------------------------------------------|---------------------------------------------------|
| Pago de servicios<br>Consulta de préstamos<br>Consulta de inversiones<br>Solicitud de productos |   |          |                                                                                                    | Aquí encontra<br>Descárgalo y r<br>Descárgalo y r |
| Facturación electrónica<br>Mi perfil<br>Token de seguridad<br>Certificados bancarios            | > | **-<br>% | Activación de token<br>virtual<br>Sincroniza tu token virtual con<br>tu dispositivo móvil.               |                                                   |
| Cerrar Sesión                                                                                   |   |          | <b>Cambio de dispositivo</b><br>Deshabilita tu token virtual del<br>dispositivo que ya no vas a<br>usar. |                                                   |

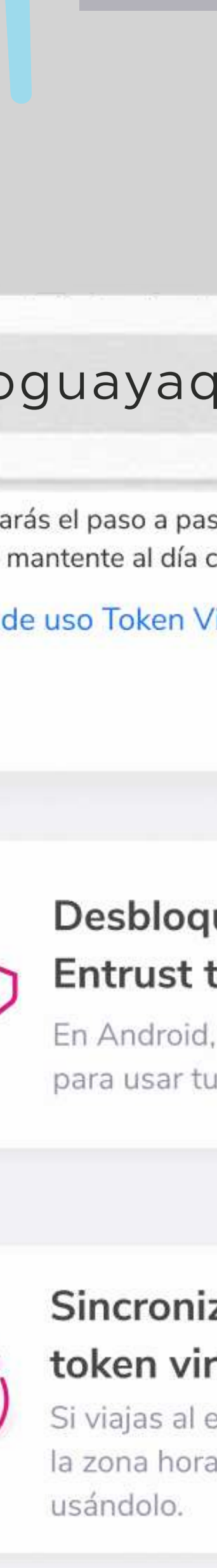

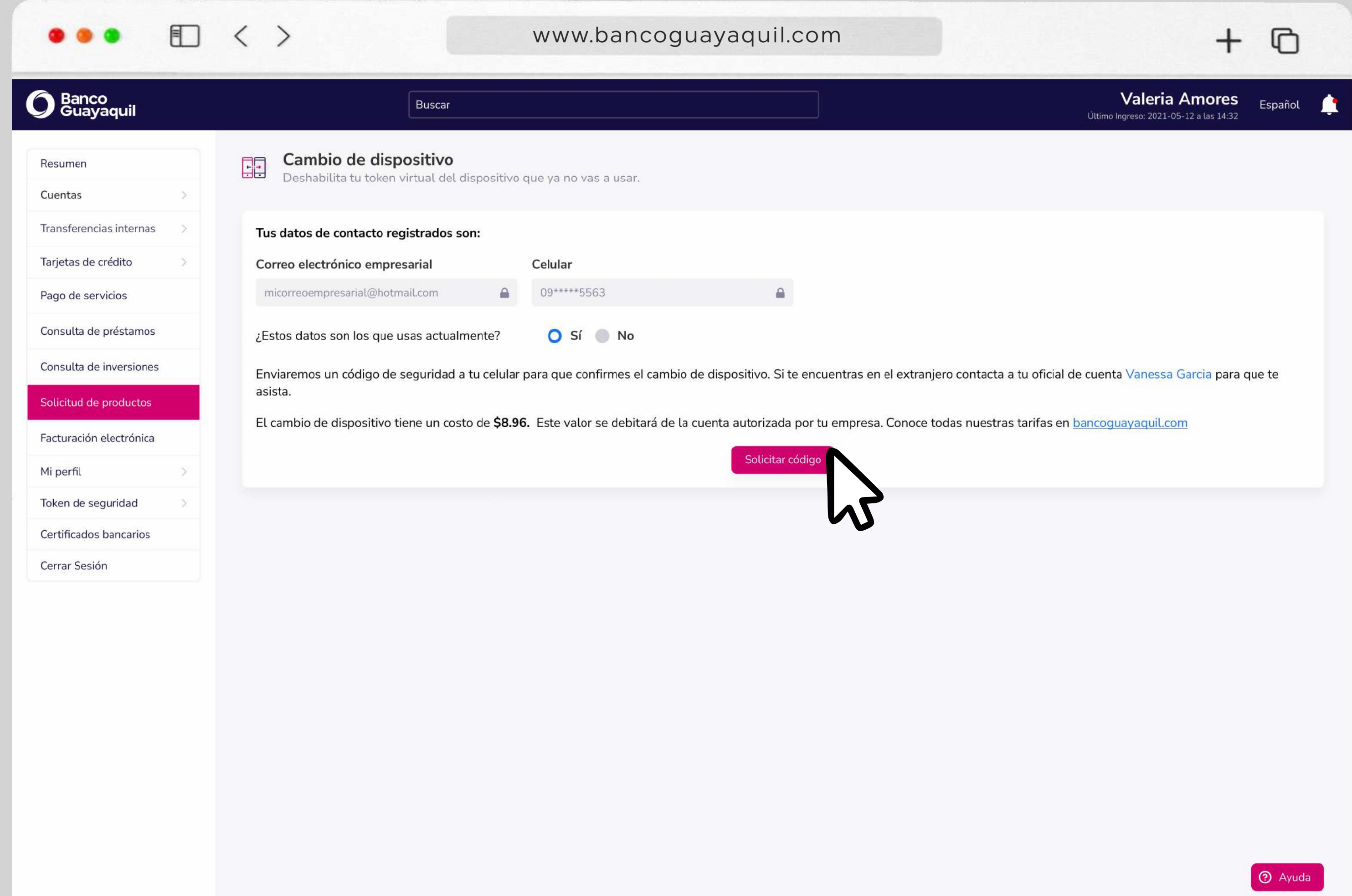

\* El cambio de dispositivo tiene un costo de \$8.96. Este valor se debitará de la cuenta autorizada por tu empresa.

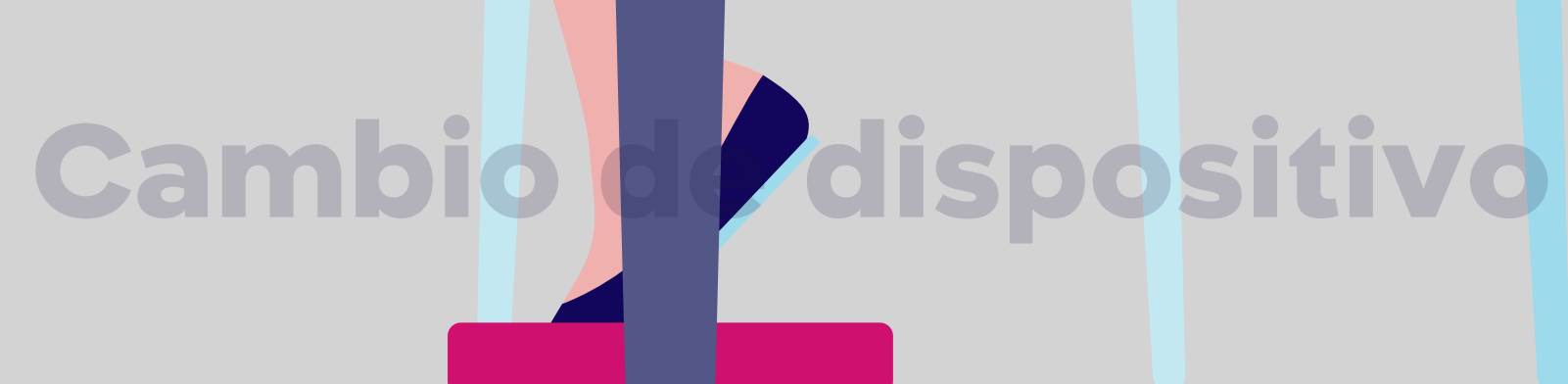

2

Revisa tus datos de contacto registrados. Si son los datos que utilizas actualmente elige "Sí".

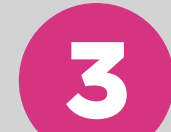

Luego escoge "Solicitar código".

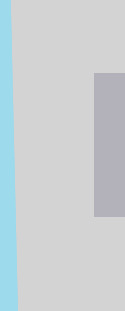

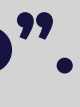

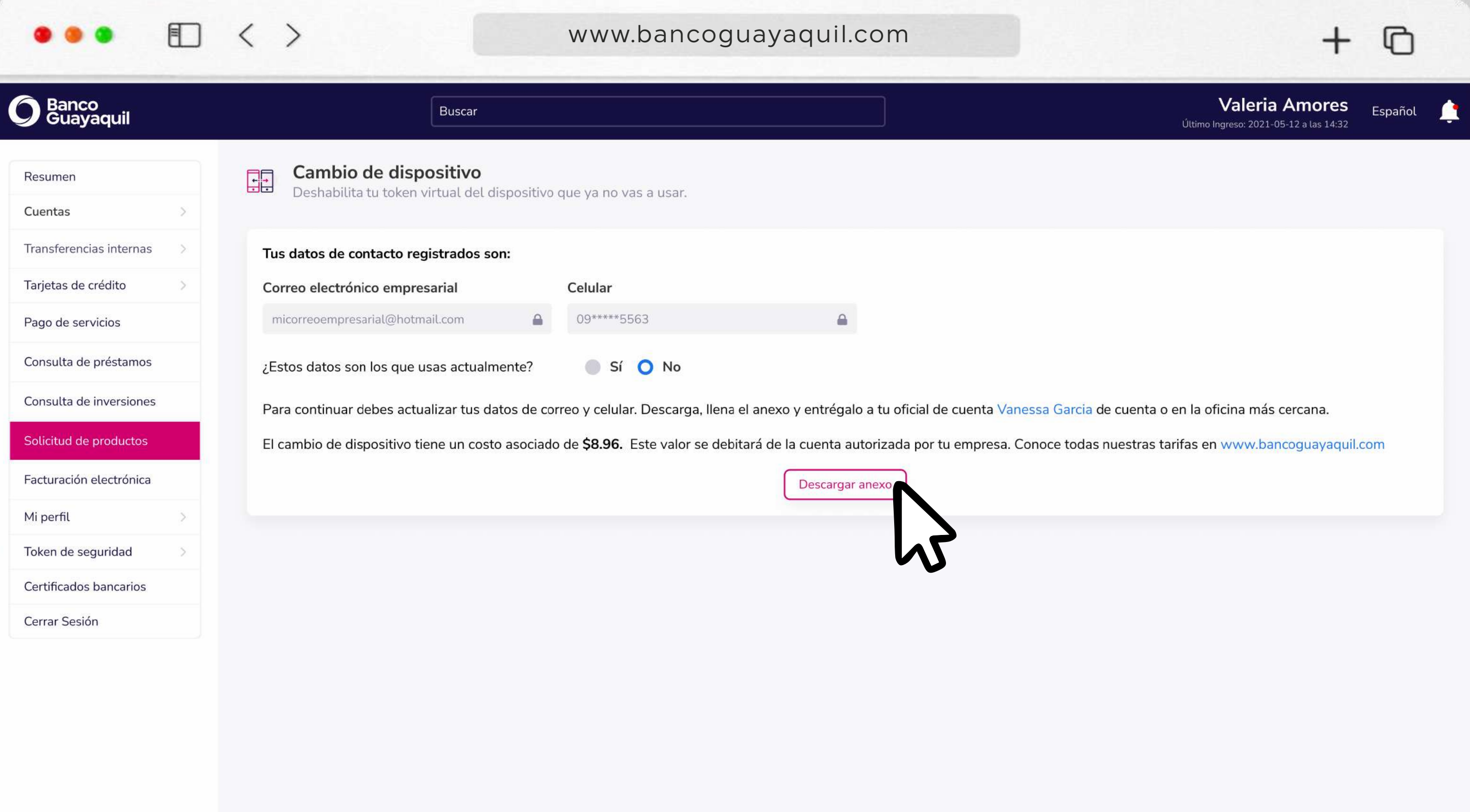

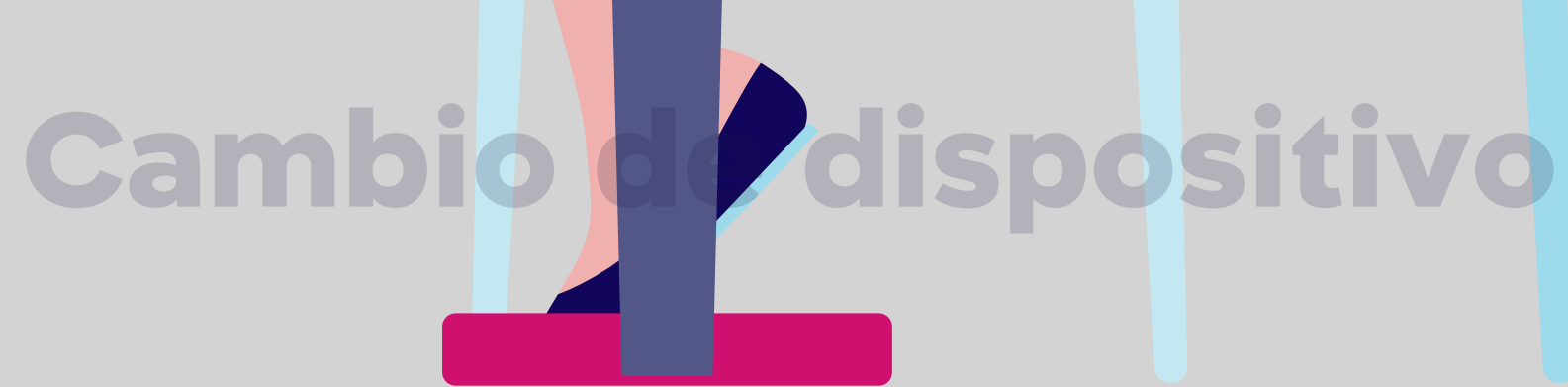

\* Si los datos que visualizas no son los que utilizas actualmente elige **"No"**.

#### Escoge **"Descargar anexo".**

Descarga, llénalo y entrégalo a tu oficial de cuenta para actualizar tus datos de correo y celular.

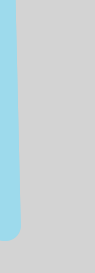

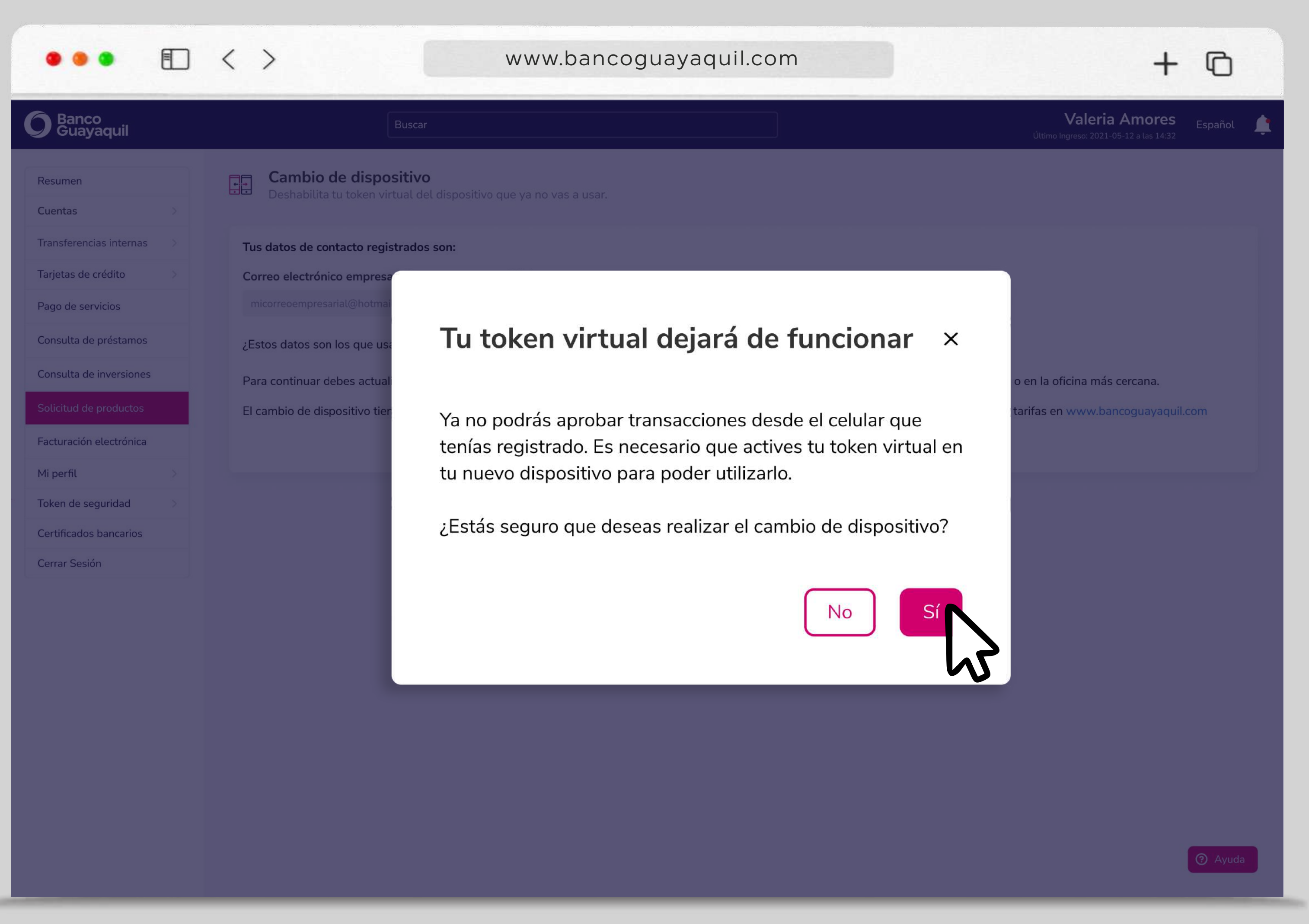

### **Cambio de dispositivo**

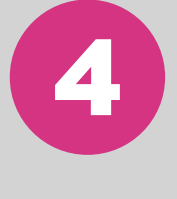

#### Acepta la confirmación del cambio de dispositivo. Elige "Sí".

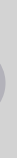

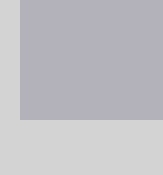

#### Comenzará el proceso para verificar tu identidad con biometría.

| •••                               | ) < >                                                           | www.bancog                                                                  | uayaquil.com                                   |
|-----------------------------------|-----------------------------------------------------------------|-----------------------------------------------------------------------------|------------------------------------------------|
| <b>O</b> Banco<br>Guayaquil       | E                                                               | Buscar                                                                      |                                                |
| Resumen                           | Solicitud de product<br>Llena tus datos para asignarte un asesc | <b>tos</b><br>or especializado que te asista en tu proceso de contratación. |                                                |
| Cuentas                           | Tu empresa                                                      | Oficial de cuenta                                                           | Elige el producto que deseas                   |
| Tarjetas de Crédito               | Elige una opción                                                |                                                                             |                                                |
| Pago de servicios                 | Elige la empresa que vas a consultar                            | Validación de identidad                                                     | ×                                              |
| Transferencias y pagos a terceros | Datos de la empresa                                             | Usaremos tu cámara para verificar tu identidad                              | l                                              |
| Préstamos                         | Razón social                                                    |                                                                             | Ubica tu rostro frente a la cámara.            |
| Inversiones                       | Empresa para la que solicitas el producto                       |                                                                             | Busca un lugar iluminado.                      |
| Solicitud de productos            | Dirección                                                       |                                                                             |                                                |
| Facturación electrónica           | Ingresa la dirección de la empresa para la que so               |                                                                             |                                                |
| Mi perfil >                       |                                                                 | Términos de uso                                                             | ~                                              |
| Token de seguridad                | Datos de quién solicita el producto                             |                                                                             |                                                |
| Certificados bancarios            | Nombre                                                          | Realiza este proceso desde tu                                               | teléfono con la <b>App Banca Empresas</b> para |
| Cash Management                   | Ingresa el nombre completo de quien solicita                    |                                                                             | ata en et Googte Play o App Store.             |
| Cerrar sesión                     | Disponibilidad                                                  |                                                                             | Cerrar Continuar                               |
|                                   | Ö                                                               |                                                                             |                                                |
|                                   | Elige cuándo te contactaremos                                   | Husta                                                                       |                                                |
|                                   |                                                                 |                                                                             | Regresar                                       |

## **Cambio de dispositivo**

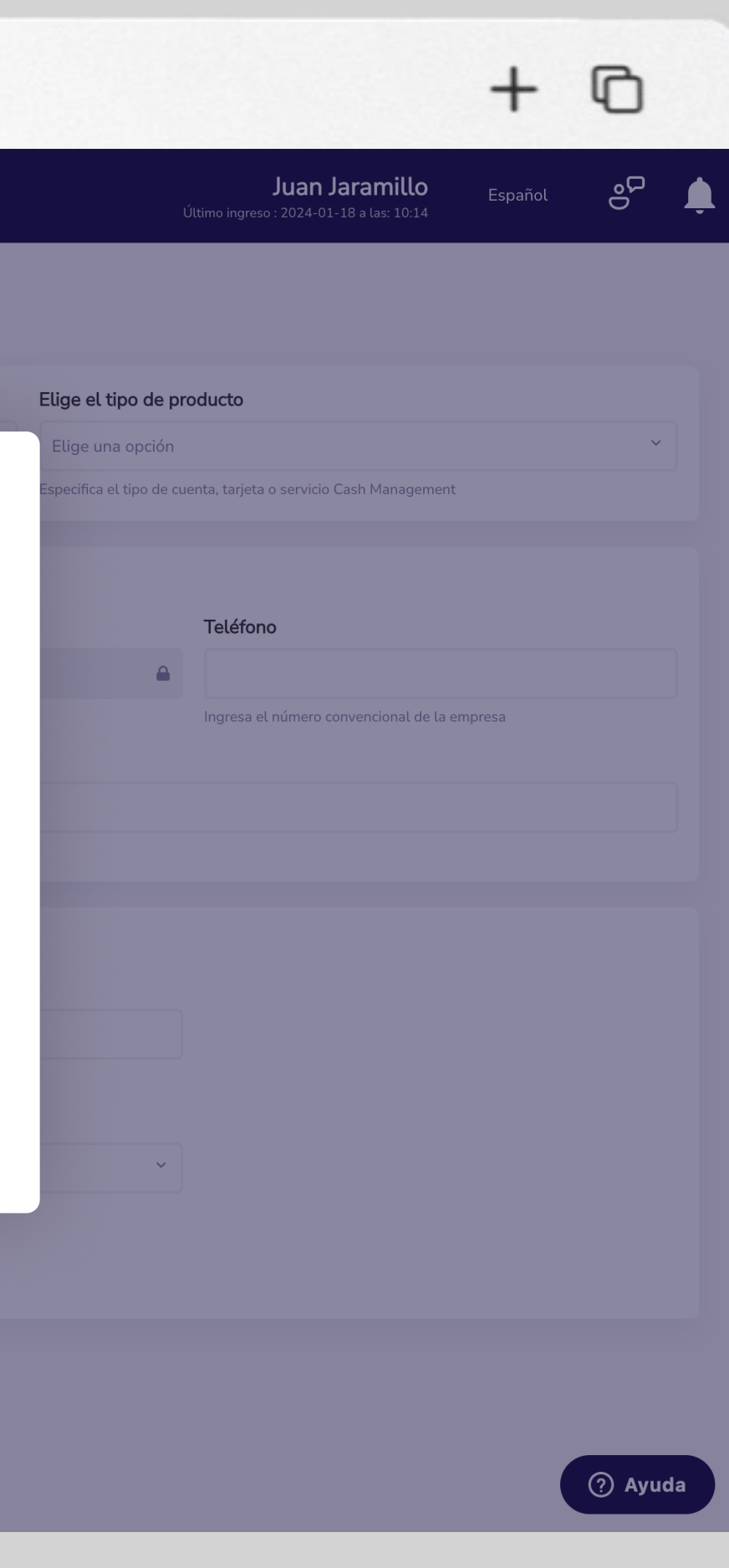

### Ten en cuenta que:

- Este nuevo procedimiento es obligatorio
- El proceso está habilitado para la aplicación móvil y sitio web
- Si te registraste con pasaporte, no tendrás que pasar por validación biométrica
- Debes entregar permisos para usar la cámara desde el navegador web
- Si no cuentas con una cámara web, descarga la aplicación Empresas Banco Guayaquil en tu celular y completa el proceso desde ahí

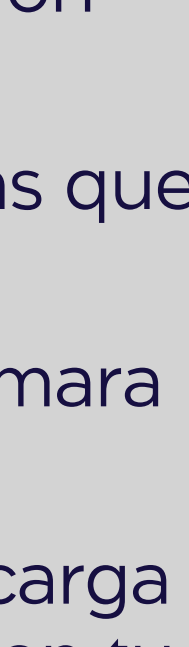

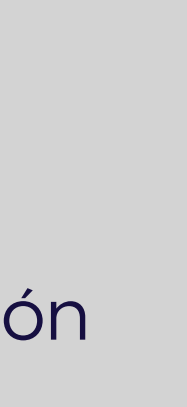

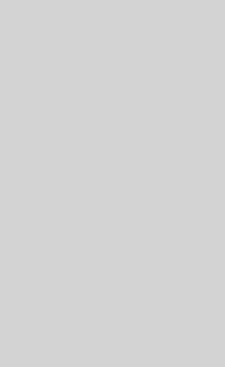

### Se activará tu cámara y deberás colocar tu rostro en el centro del círculo.

|                                                                                                    |                  | < >                                                                                                    | www.bancogua | ayaquil.com                             |
|----------------------------------------------------------------------------------------------------|------------------|----------------------------------------------------------------------------------------------------|--------------|-----------------------------------------|
| Banco<br>Guayaquil                                                                                                    |                  | Buscar                                                                                                    |              |                                         |
| Resumen<br>Cuentas<br>Tarjetas de Crédito<br>Pago de servicios                                                                                                    | ><br>><br>><br>> | Activación de token virtual<br>Genera tus códigos de seguridad desde tu App Entrust Ider<br>Tus datos de contacto registrados son:<br>Correo electrónico empresarial<br>jja****llo4@ban*****aquil.com | ntity.<br>C  | <b>elular</b><br>098****719             |
| Transferencias y pagos a         terceros         Préstamos         Inversiones         Solicitud de productos         Solicitud de productos         Facturación electrónica         Mi perfil         Token de seguridad         Certificados bancarios         Cash Management         Cerrar sesión |                  | ¿Estos datos son los que usas actualmente?<br>Enviaremos un código de seguridad a tu celular, si te encuentra                                                                                         | as en el ex  | loca tu rostro en el centro del círculo |
|                                                                                                    |                  |                                                                                                    |              |                                         |

## **Cambio de dispositivo**

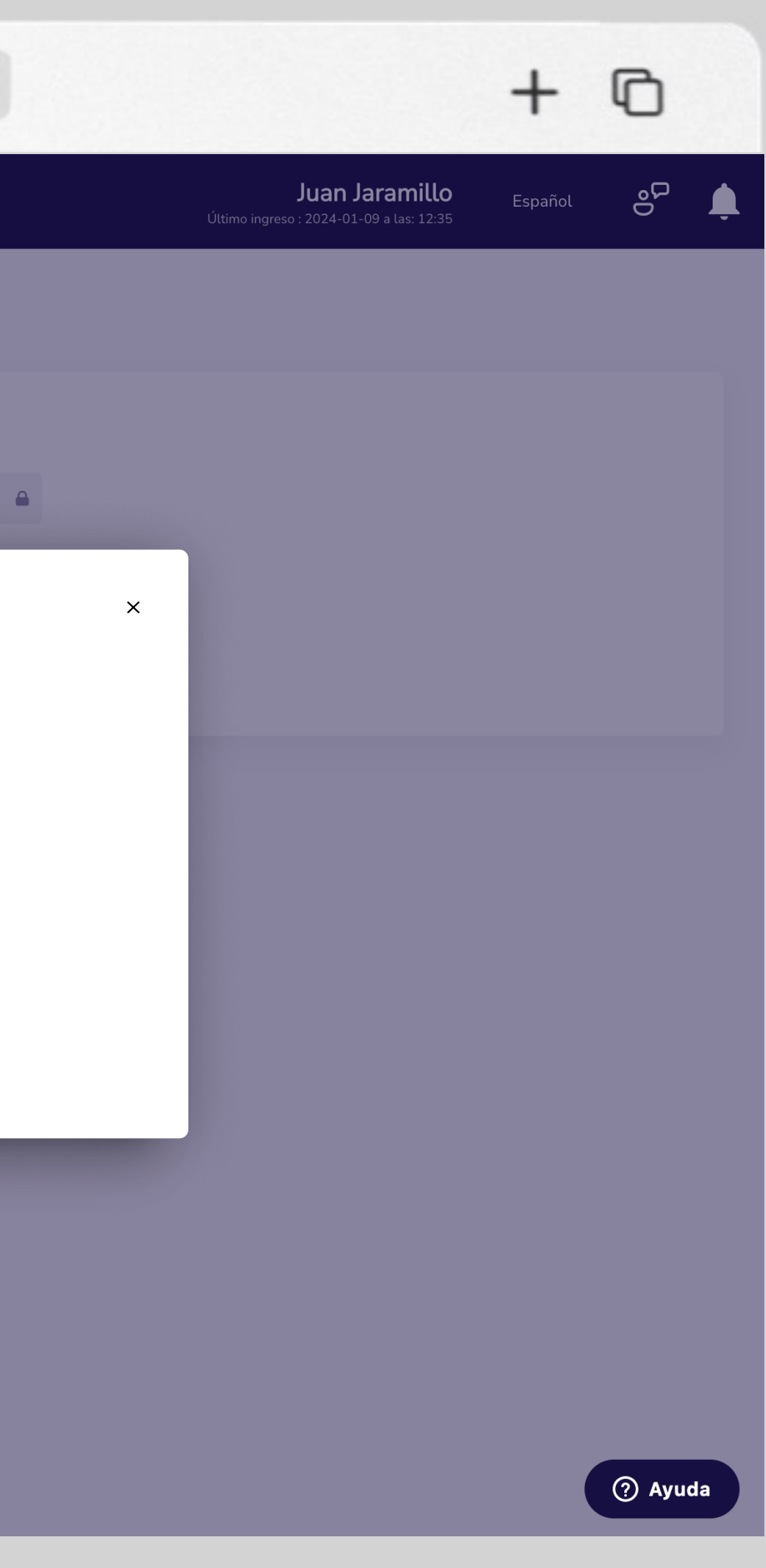

### **Recomendaciones:**

- Asegúrate de tener una iluminación adecuada
- Evita estar en contraluz
- No utilices lentes, gafas, mascarillas o algún accesorio que cubra su rostro
- Posiciona tu rostro dentro del círculo azul
- Durante el proceso de validación, parpadea de manera natural

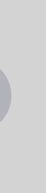

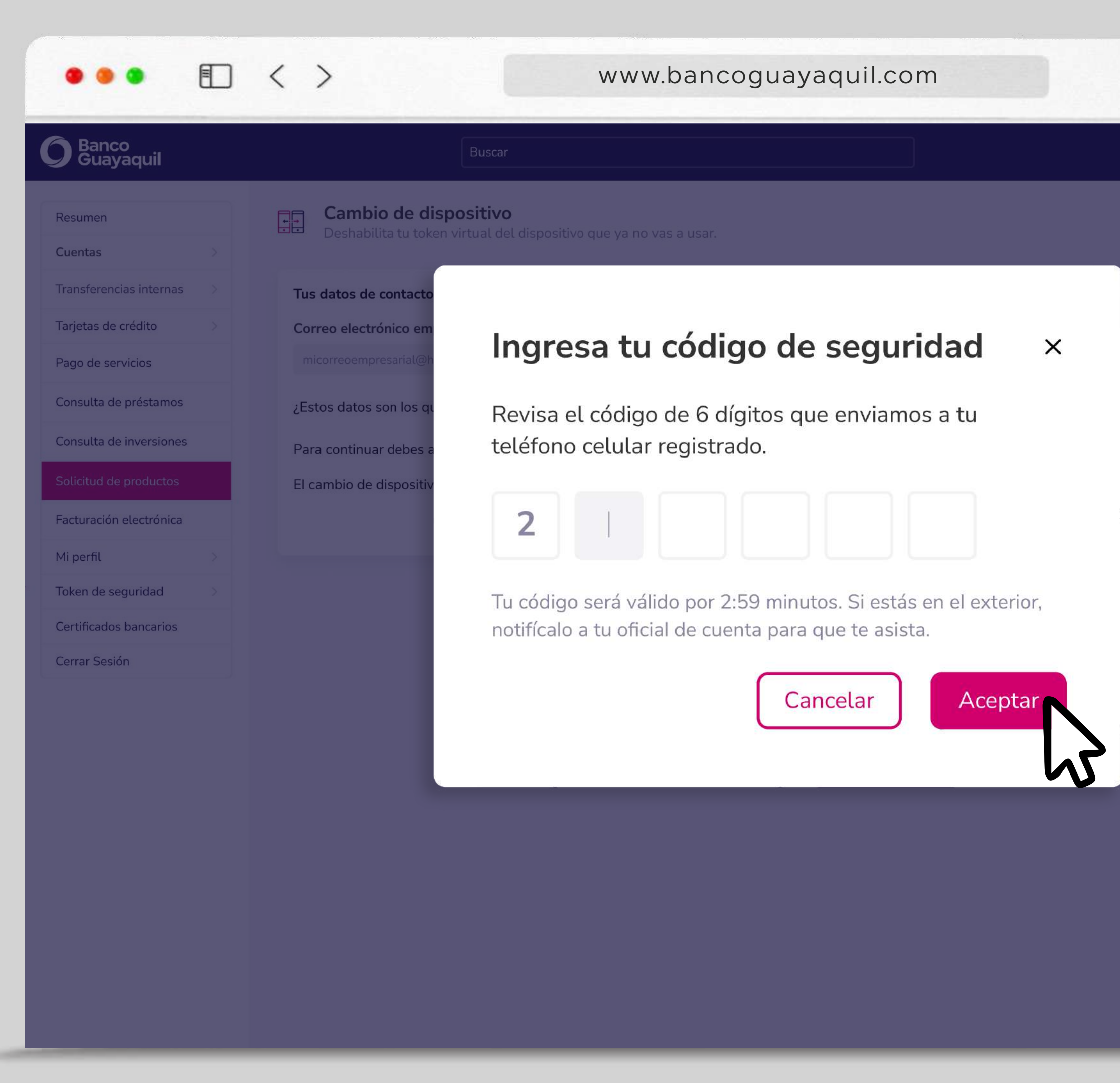

### **Cambio de dispositivo**

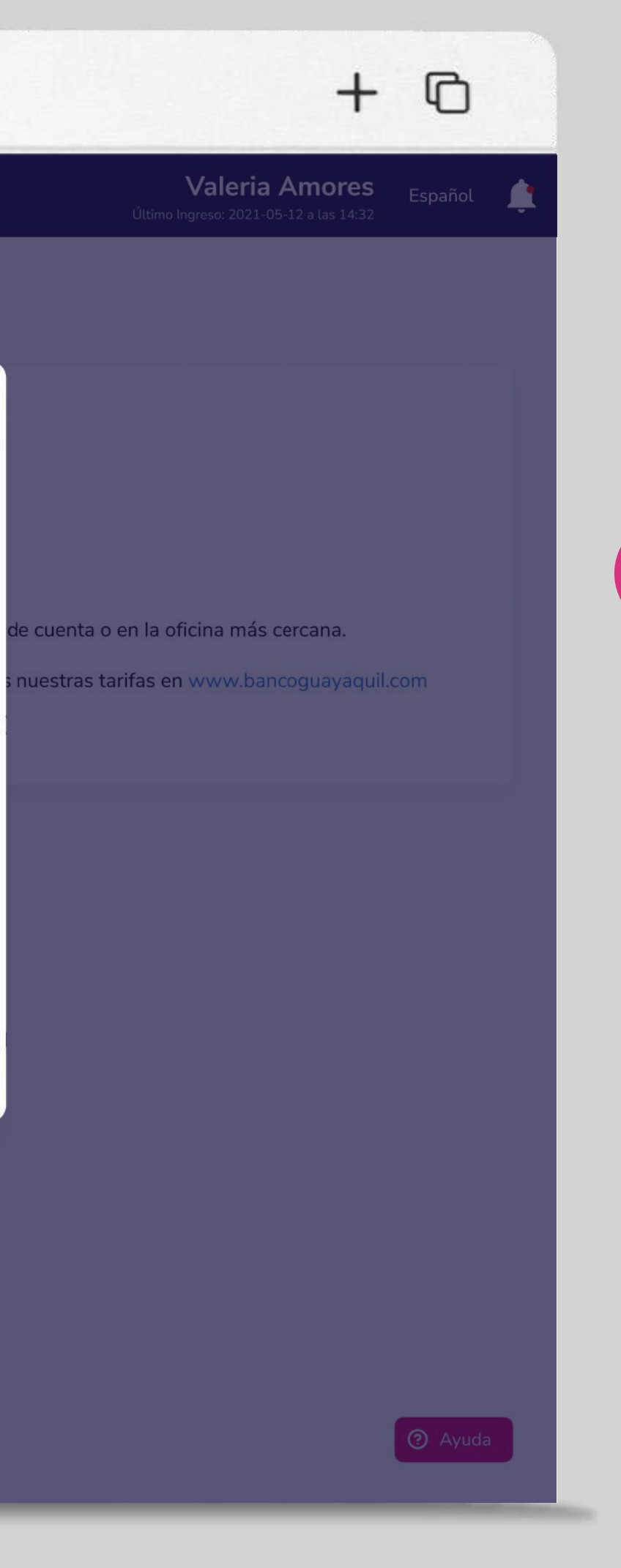

5 Ingresa el código de seguridad que enviaremos a tu teléfono celular registrado y elige "Aceptar".

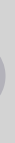

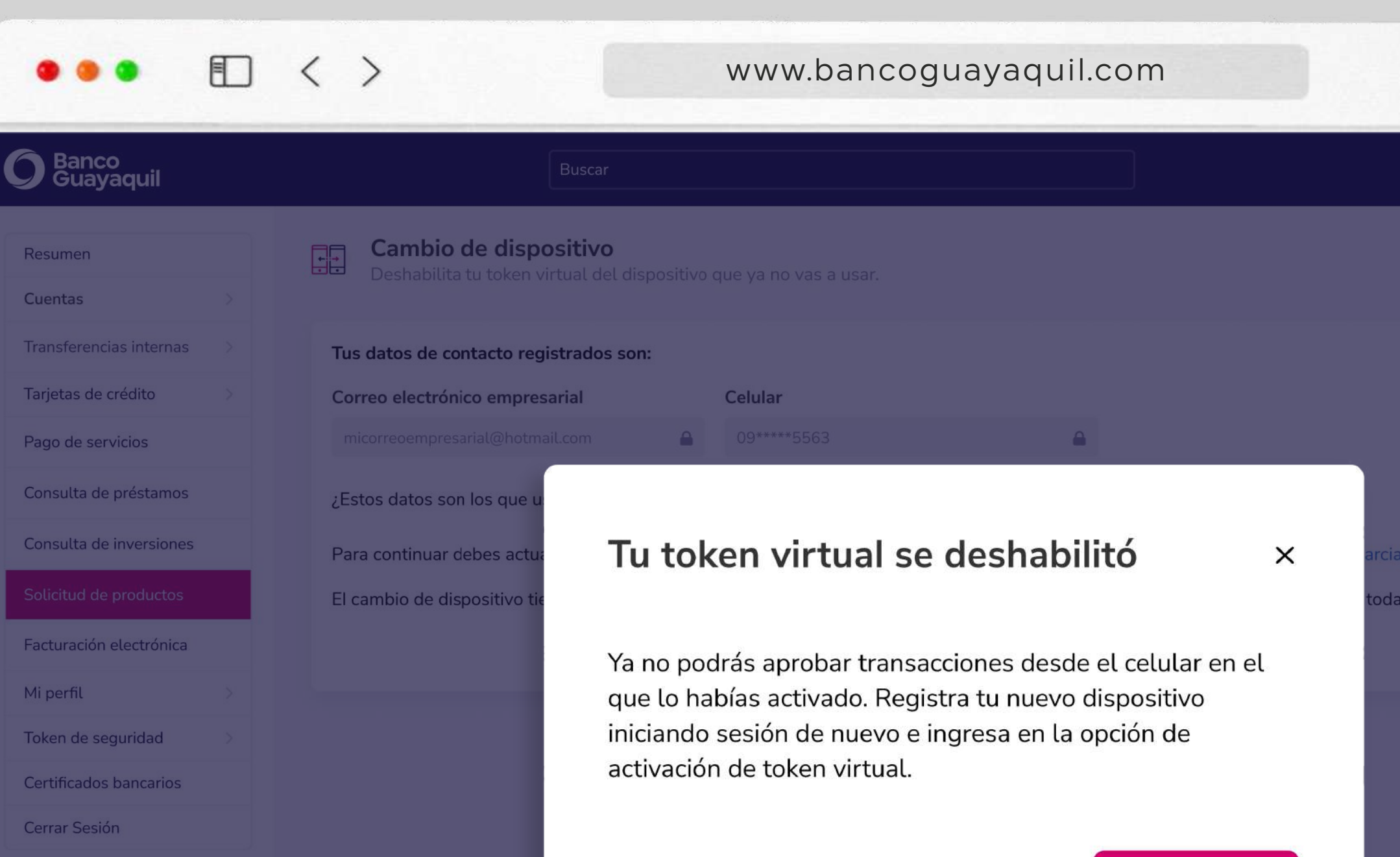

### **Cambio de dispositivo**

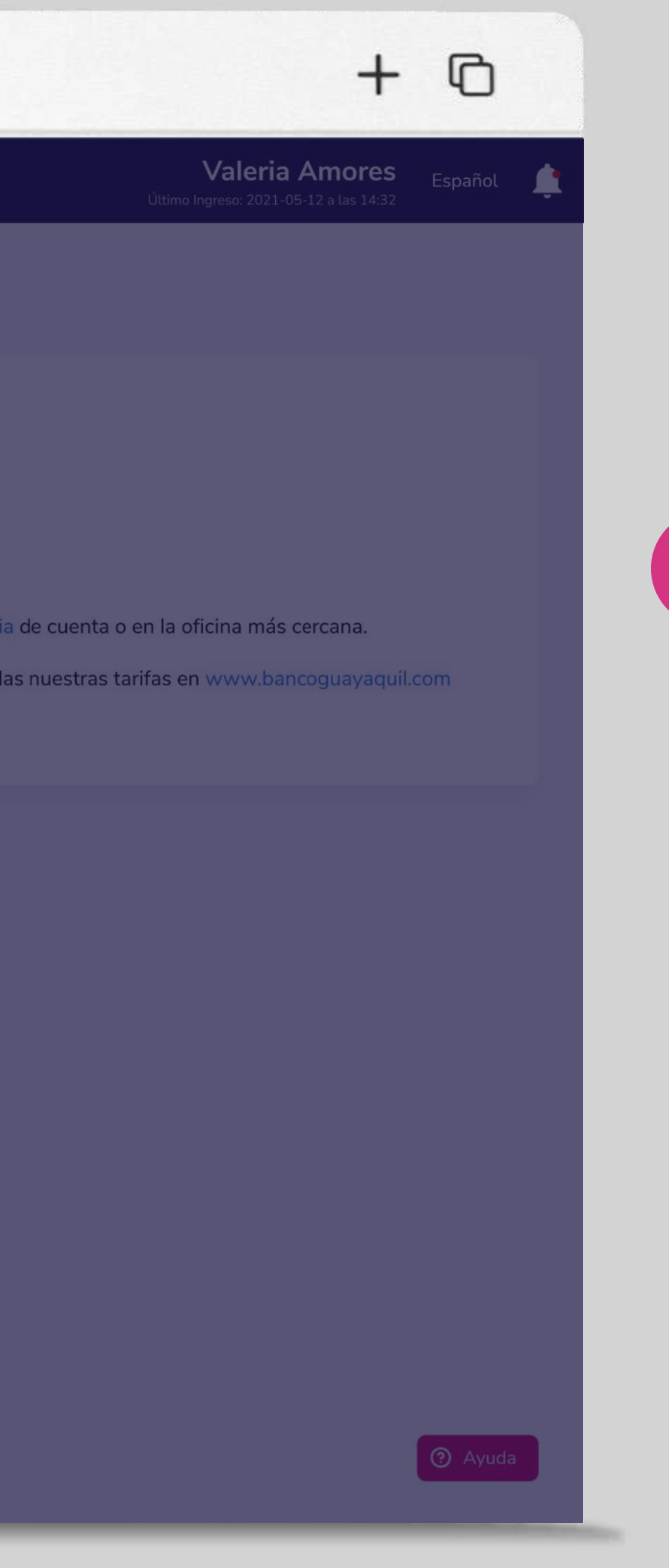

Iniciar sesión

6 Tu token virtual estará deshabilitado. Registra tu nuevo dispositivo al "Iniciar sesión" de nuevo en la opción "Activación de token virtual".

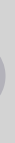

## Sincronización de token virtual

#### Si viajas al exterior, sincroniza la zona horaria para seguir usándolo.

En el menú superior izquierdo elige la opción **"Token de seguridad"** y luego **"Sincronización de token virtual".** 

| O Banco<br>Guayaquil                                                                                      | Buscar                                                                                                   |                                                                                                    |
|----------------------------------------------------------------------------------------------------|----------------------------------------------------------------------------------------------------|----------------------------------------------------------------------------------------------------|
| Resumen<br>Cuentas >                                                                                      | Token de seguridad         Image: Administra tu dispositivo de seguridad para control de                 | e tus transacciones.                                                                                                    |
| Transferencias internas>Tarjetas de crédito>Pago de serviciosConsulta de préstamosConsulta de inversiones | Tu token actual es: Token virtual                                                                        | Conoce todo acerca de tu token virtual<br>Aquí encontrarás el paso a paso de los procesos que debes seguir par<br>Descárgalo y mantente al día con la mejoras y novedades.<br>Manual de uso Token Virual |
| Solicitud de productos         Facturación electrónica         Mi perfil         Token de seguridad       | Activación de token<br>virtual<br>Sincroniza tu token virtual con<br>tu dispositivo móvil.               | Desbloquear App<br>Entrust token virtual<br>En Android, desbloquéala<br>para usar tu token virtual.                                                                                                    |
| Certificados bancarios<br>Cerrar Sesión                                                                   | <b>Cambio de dispositivo</b><br>Deshabilita tu token virtual del<br>dispositivo que ya no vas a<br>usar. | Sincronización de<br>token virtual<br>Si viajas al exterior, sincroniza<br>la zona horaria para seguir<br>usándolo.                                                                                      |

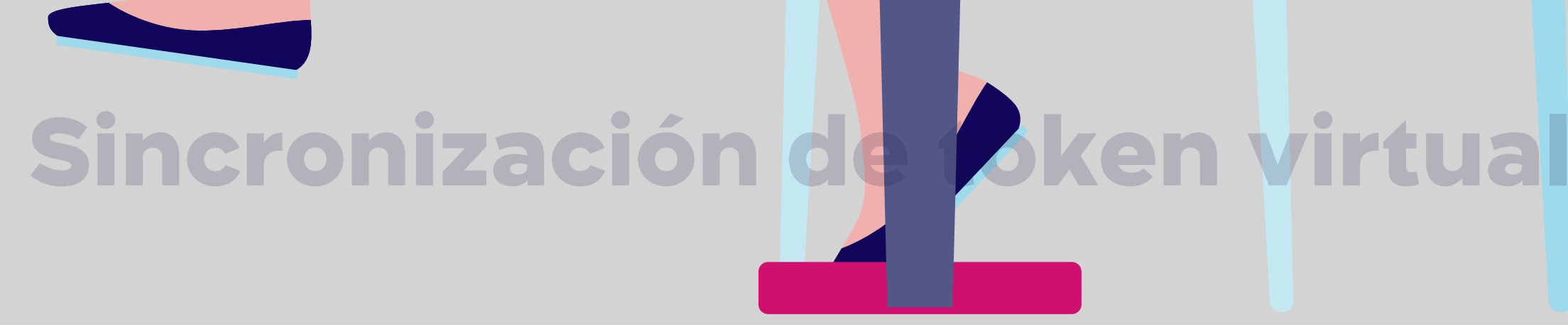

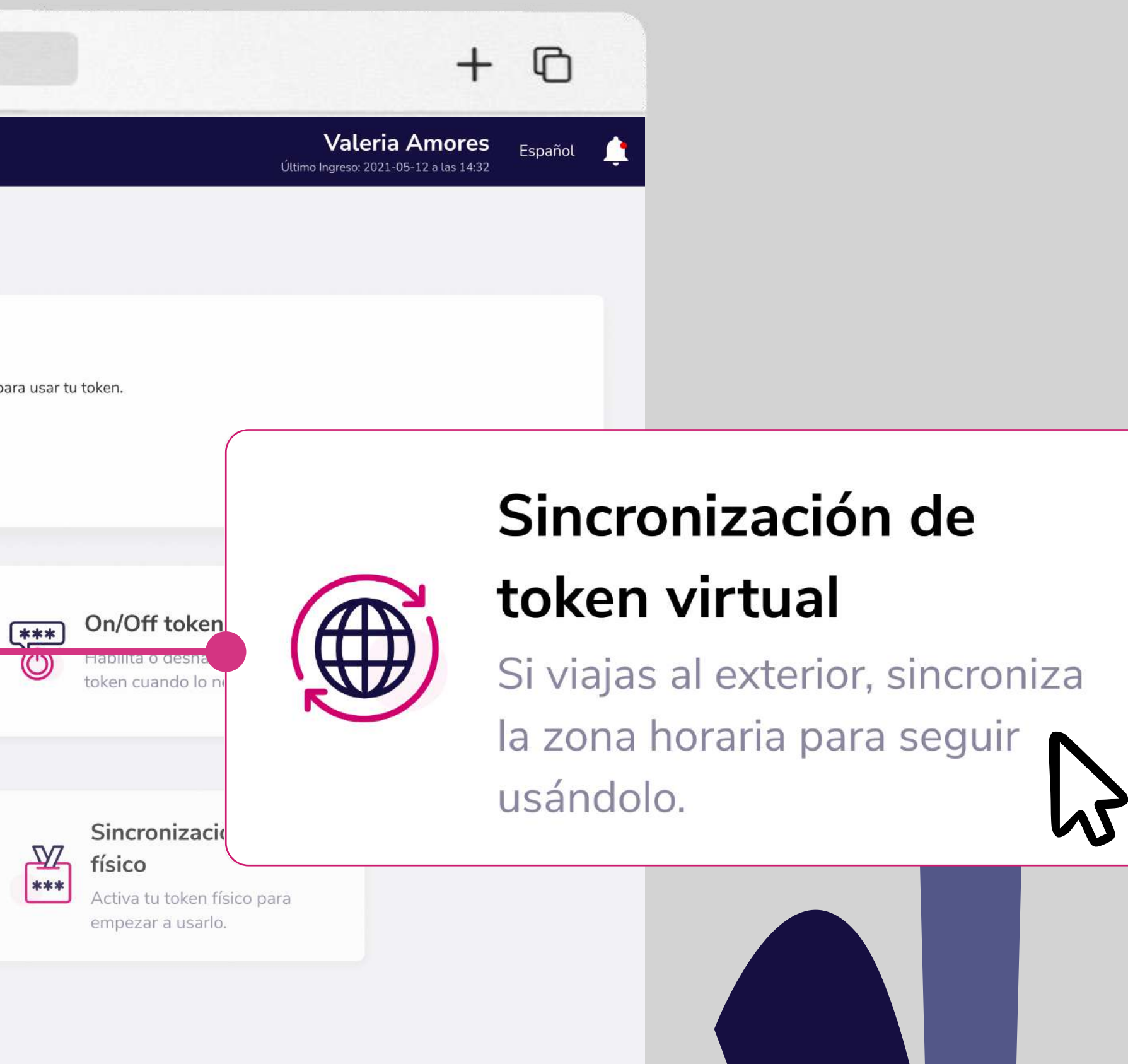

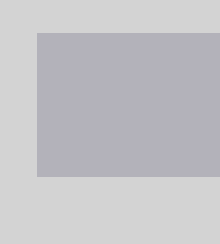

#### www.bancoguayaquil.com

#### O Banco Guayaquil Buscar Sincronización de token virtual Resumen Para que puedas seguir usándolo, cuando viajes al exterior, sincroniza la zona horaria. Cuentas Transferencias internas Antes de sincronizar tu token virtual, recuerda: Actualiza la zona horaria y verifica la configuración del reloj de tu celular según tu sistema operativo. Tarjetas de crédito • Si tu celular funciona con Android, activa la opción "Fecha y hora" en Automático y deshabilita el formato 24 horas. • Si tu celular usa IOS activa la opción "Fecha y hora" en automático y elige el formato 24 horas. Pago de servicios 1. Abre tu App Entrust y genera un token como cuando apruebas transacciones. Consulta de préstamos 2. Cuando hayas generado el token presiona "Sincronizar" para ingresarlo. Consulta de inversiones Solicitud de productos Facturación electrónica Mi perfil Token de seguridad Certificados bancarios Cerrar Sesión

 $\langle \rangle$ 

# Sincronización de Oken virtua

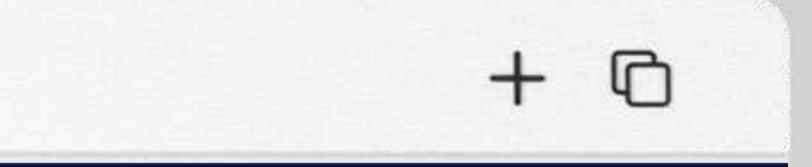

Último Ingreso: 2021-05-12 a las 14:32

Valeria Amores Español

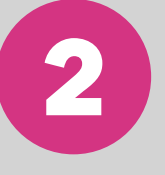

Antes de sincronizar sigue las recomendaciones que te aparecerán en pantalla. Abre tu App Entrust y genera un token, luego elige "Sincronizar".

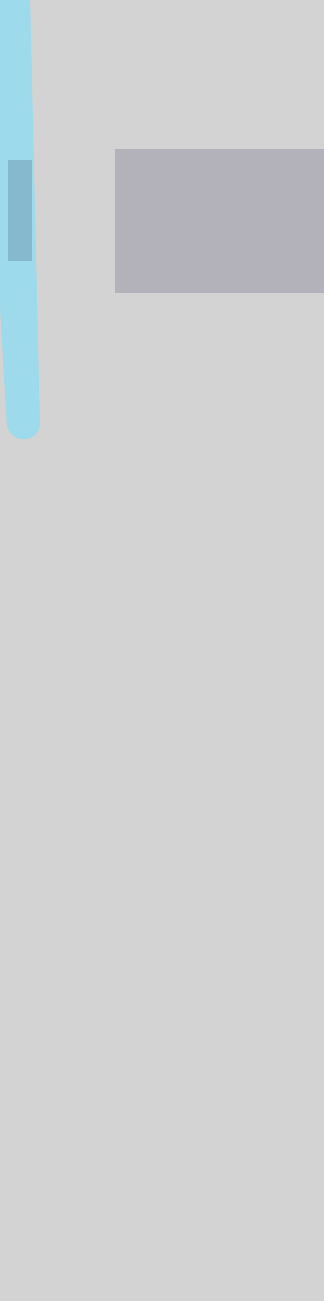

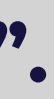

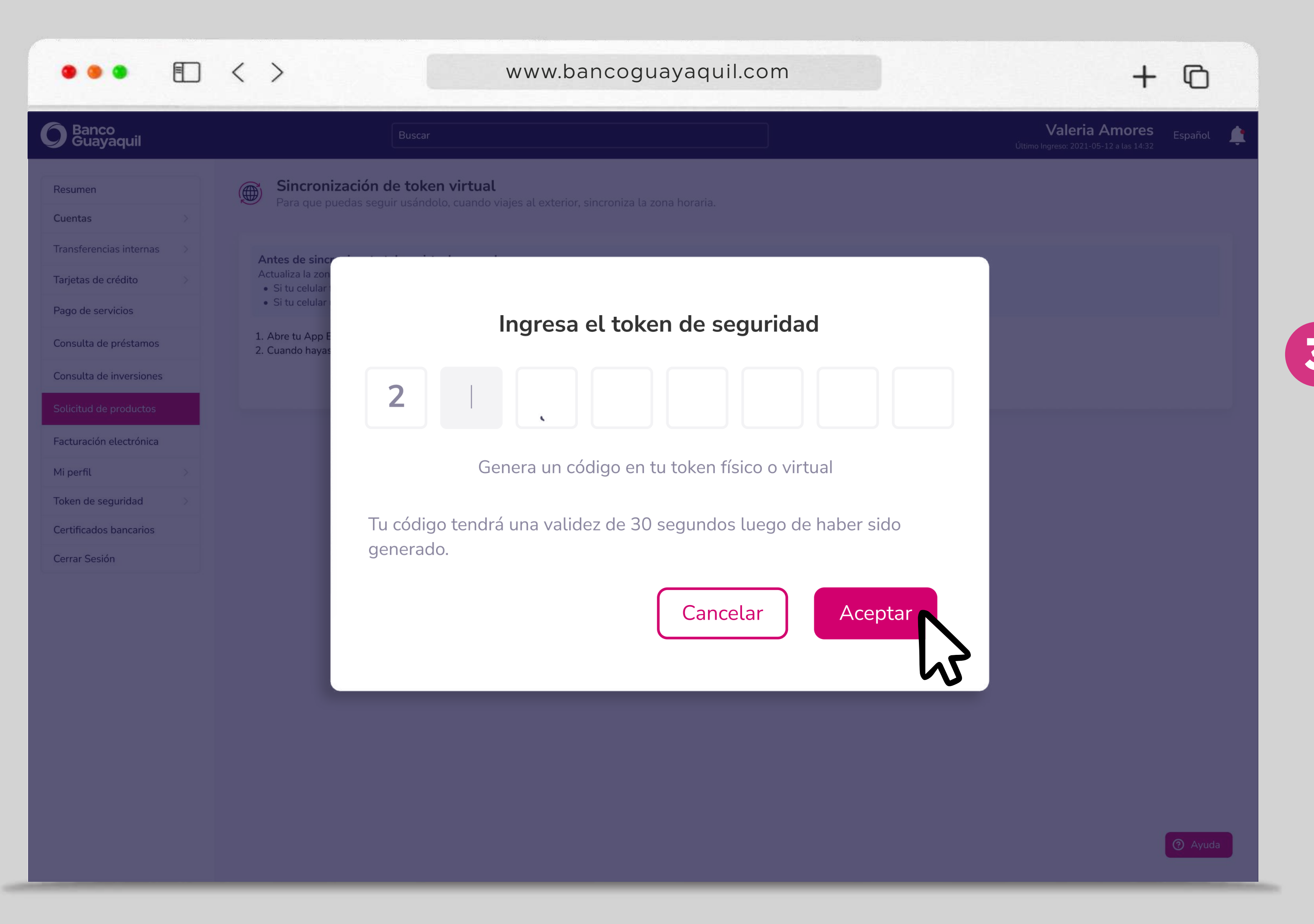

## Sincronización de token virtual

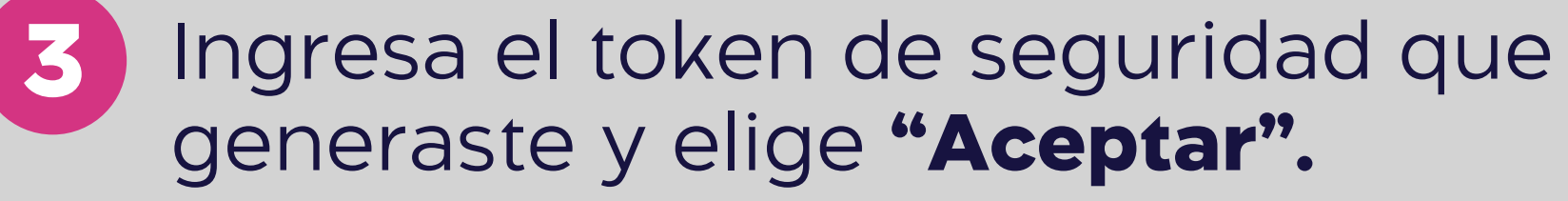

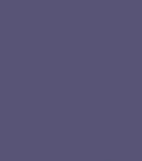

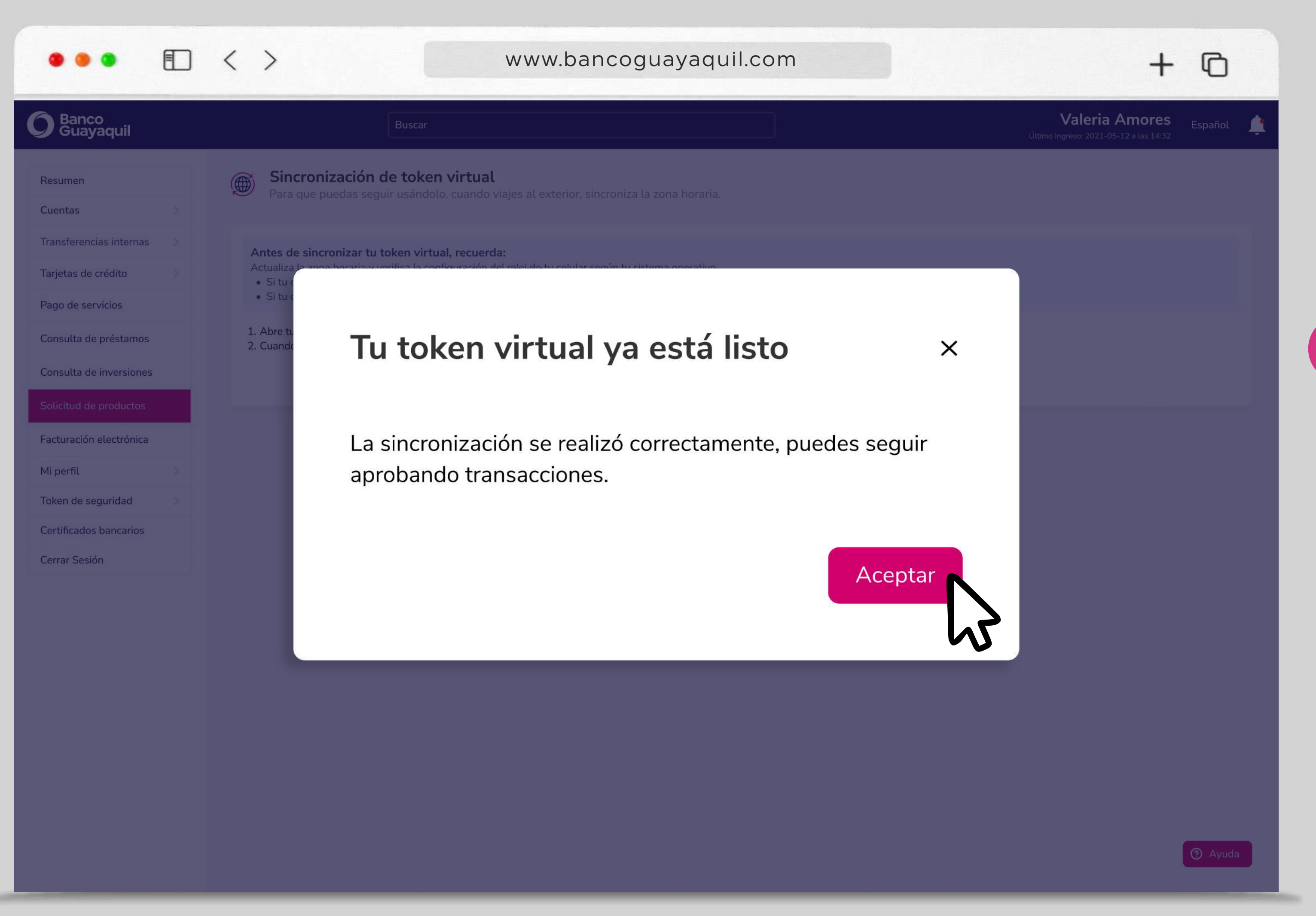

\* Si tu token no se sincronizó revisa las recomendaciones e intenta de nuevo.

## Sincronización de token virtual

4

Tu token se sincronizará. Ya puedes aprobar tus transacciones. Elige **"Aceptar".** 

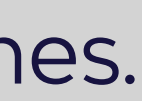

### Sincronización de token físico

los procesos que debes seguir para usar tu token. mejoras y novedades.

#### r App en virtual

bloquéala en virtual.

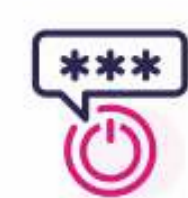

#### **On/Off token virtual**

Habilita o deshabilita tu token cuando lo necesites.

## ión de

ior, sincroniza ara seguir

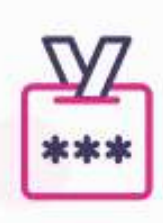

#### Sincronización token físico

Activa tu token físico para empezar a usarlo.

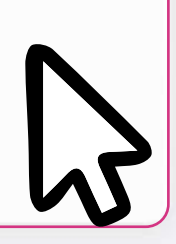

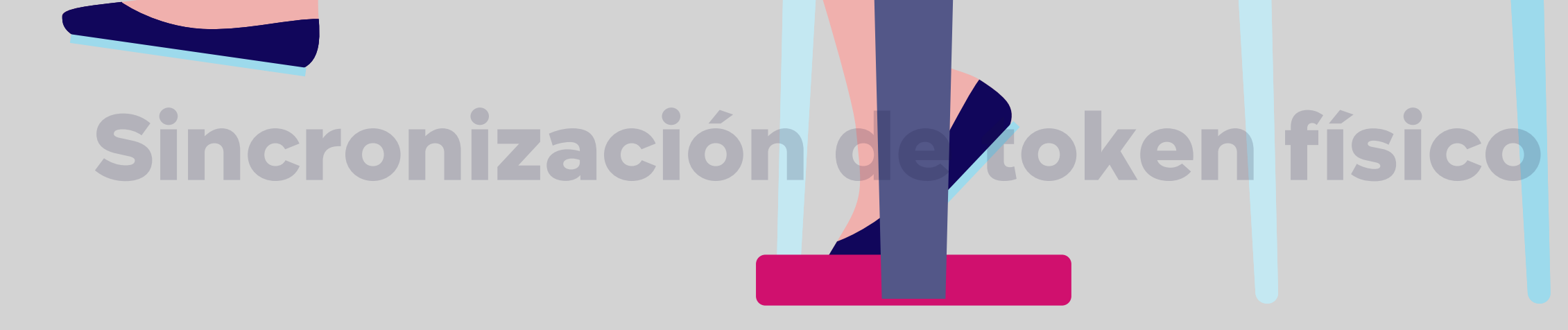

Activa tu token físico para empezar a usarlo.

En el menú superior izquierdo elige la opción "Token de seguridad" y luego "Sincronización token físico".

\* Esta opción está habilitada para usuarios aprobadores con token físico activo.

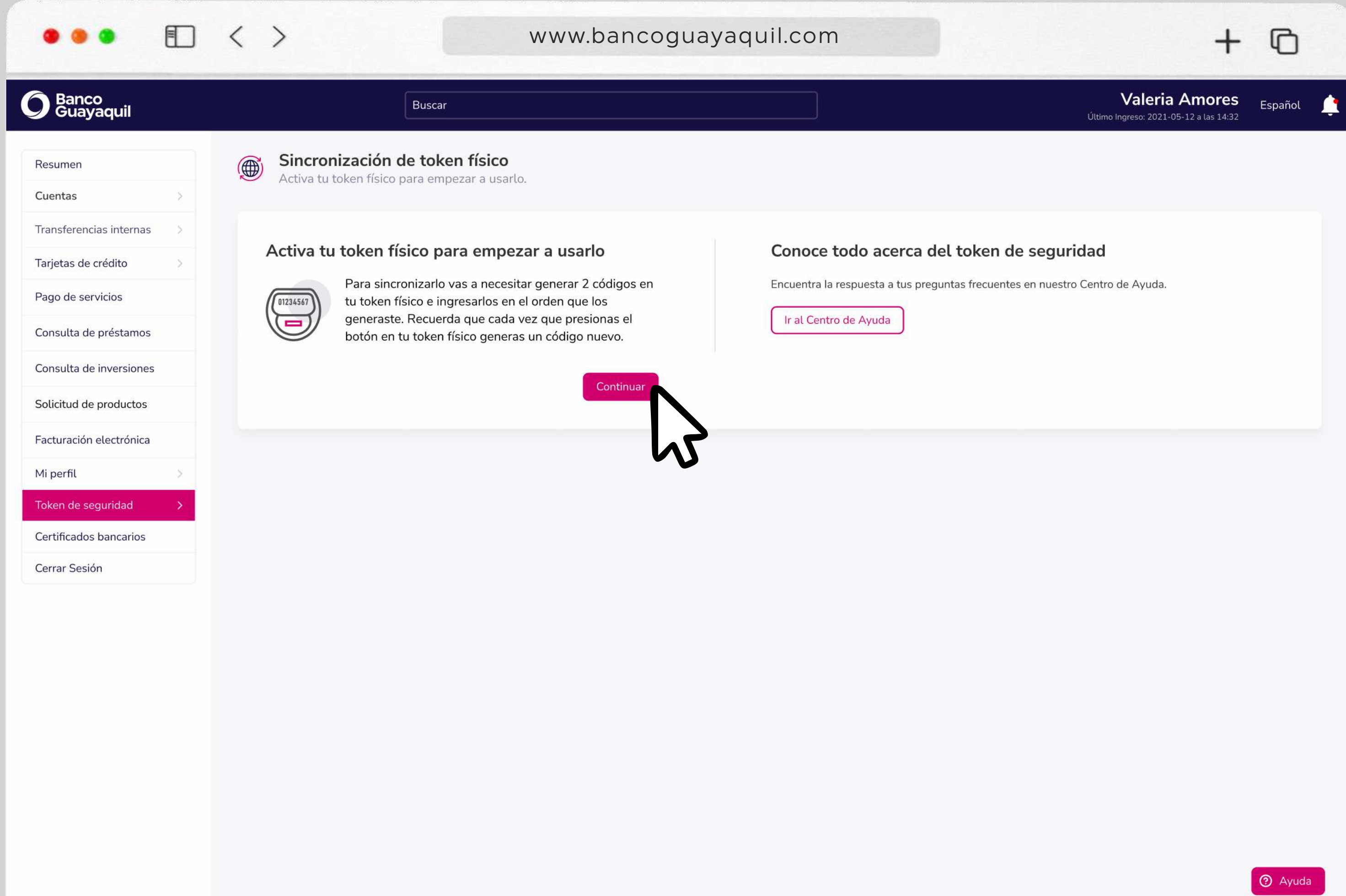

# Sincronización de coken físico

Para sincronizar tu token físico 2 debes generar 2 códigos e ingresarlos en el orden que los generaste. Elige "Continuar".

\_

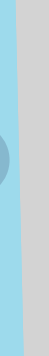

| •••                                                                                                    | < >                                                                                             | www.bancoguayaquil.com                                              | + ©                      |
|----------------------------------------------------------------------------------------------------|-------------------------------------------------------------------------------------------------|---------------------------------------------------------------------|--------------------------|
| <b>O</b> Banco<br>Guayaquil                                                                                                    | Buscar                                                                                          |                                                                     | Valeria Amores Español 🛔 |
| ResumenCuentasTransferencias internasTransferencias internasTarjetas de créditoPago de serviciosConsulta de préstamosConsulta de inversionesSolicitud de productosFacturación electrónicaMi perfilToken de seguridadCertificados bancariosCerrar Sesión | <text><image/><image/><section-header><section-header></section-header></section-header></text> | ezer a usarto.  Ingresa tus 2 tokens de seguridad Código 1 Código 2 | Database       Español   |
|                                                                                                    |                                                                                                 | de haber sido generado.                                             |                          |

## Sincronización de token físico

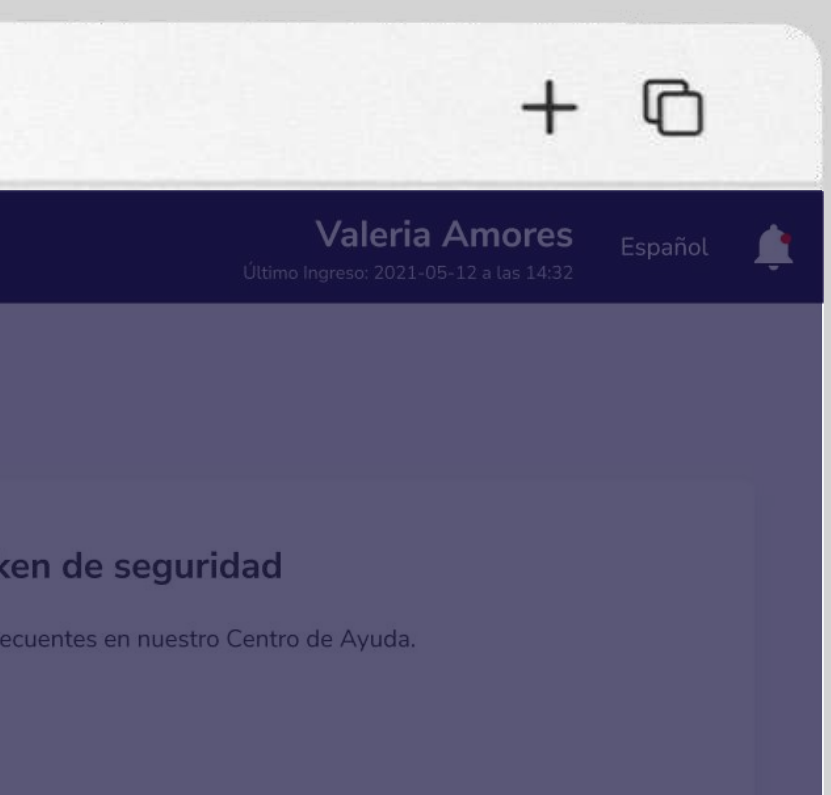

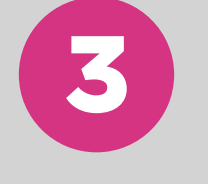

## Ingresa tus 2 tokens de seguridad. Luego elige **"Sincronizar".**

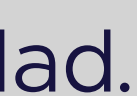

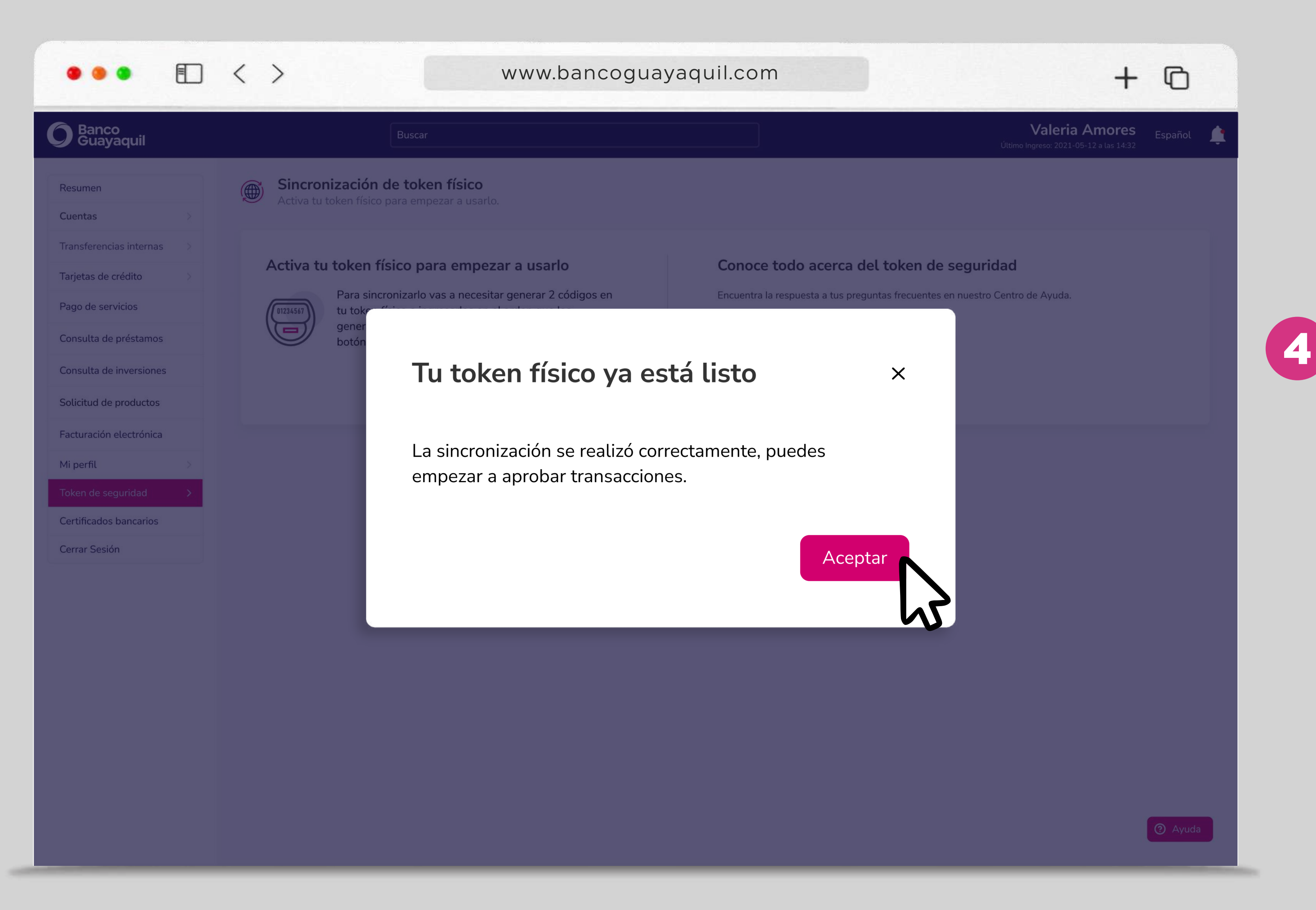

## Sincronización de token físico

Tu token físico estará activo. Ya puedes empezar a aprobar tus transacciones. Elige **"Aceptar".** 

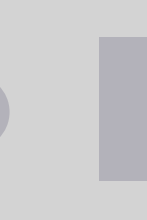

# Banca Empresas

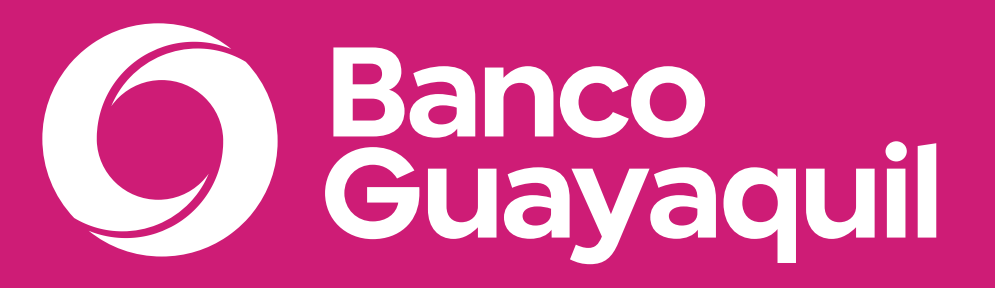

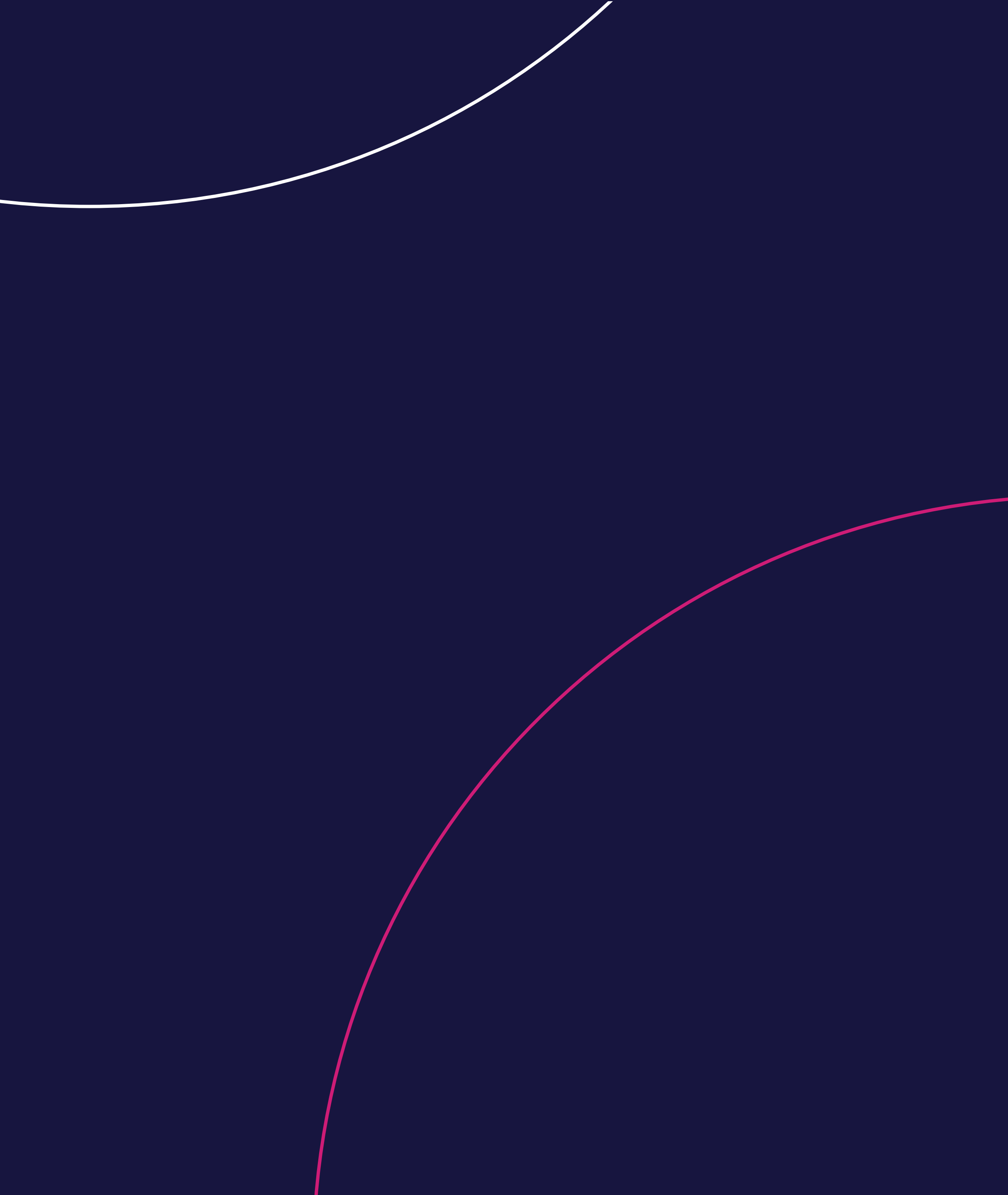